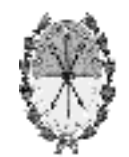

# 

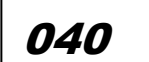

SANTA FE, "Cuna de la Constitución Nacional", 11 FEB 2014

VISTO:

El expediente N° 02101-0013717-3 del Registro del Sistema de Información de Expedientes; y

# CONSIDERANDO:

Que el Decreto Nº 1844/02, ampliatorio y sustitutivo de su similar Nº 0592/02 y Reglamentario de los artículos 22º y 23º de la Ley Nº 11.717, establece en su artículo 14º el uso de un documento denominado Manifiesto, donde se volcarán los datos e información relevante de los residuos peligrosos generados, sus cuidados en el manipuleo, almacenamiento y transporte, así como durante su eliminación;

Que por Resolución Nº 0050/06 la ex Secretaría de Estado de Medio Ambiente y Desarrollo Sustentable hoy Secretaría de Medio Ambiente del Ministerio de Aguas, Servicios Públicos y Medio Ambiente, aprobó el sistema de manifiesto por medio del uso de formularios;

Que teniendo en cuenta la disponibilidad de nuevas formas de gestión que brindan los avances tecnológicos, con la consiguiente simplificación de trámites y agilización en la realización de los mismos, otorgando de esa manera mayor economía y eficacia en la emisión de los manifiestos de residuos peligrosos y

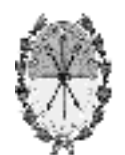

posibilitando un mejor control sobre los mismos, se ha considerado oportuno la implementación de un manifiesto electrónico o en línea para este tipo de residuos, derogando la Resolución Nº 0050/06;

Que implementar la confección del manifiesto por medio de un trámite en línea, tiene como objetivo central la optimización de aquellas acciones que conlleven a la agilización de los trámites relacionados con la gestión de los residuos peligrosos por parte de los usuarios vinculados en las distintas etapas, como su generación, manipulación, almacenamiento, transporte y/o disposición final;

Que en caso de existir la interjurisdiccionalidad en la gestión de los residuos peligrosos, el generador deberá confeccionar los manifiestos provinciales y nacionales correspondientes;

Que es requisito del Decreto Nº 1844/02 para los operadores radicados en otras jurisdicciones, constituir domicilio en la provincia de Santa Fe y registrarse en el Registro de Generadores y Operadores provincial;

Que ha intervenido la Dirección General de Gestión Ambiental y la Subdirección Gral. de Control e Impacto Ambiental de la Secretaría de Medio Ambiente y la Sectorial de Informática del Ministerio de Aguas, Servicios Públicos y Medio Ambiente, aportando la viabilización para implementar el trámite en línea referido, que permita la ágil confección del manifiesto;

Que el Registro de Operadores y Generadores de Residuos Peligrosos fue convenientemente actualizado, conforme las necesidades de esta plataforma tecnológica, a los fines de posibilitar esta nueva modalidad de gestión que se brinda para las declaraciones juradas que permitirán un mejor control sobre los mismos;

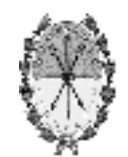

Que no solo el análisis de la información permitirá la evaluación de acciones por parte de la autoridad de aplicación, sino que también facilitará a las empresas y organismos realizar un seguimiento de sus acciones en los distintos puntos físicos del territorio provincial, para poder así autoevaluarse en su comportamiento ambiental;

Que la nueva plataforma tecnológica permitirá el vuelco de la información necesaria para el monitoreo, trazabilidad y fiscalización de las operaciones que involucren generación, transporte, tratamiento y/o disposición final de los residuos peligrosos, así como también adjuntar toda documentación que acredite tal declaración;

Que de ningún modo la presente resolución reemplazará la presentación de la copia final del manifiesto sobre soporte papel por la vía de la Mesa de Entradas de la Secretaría de Medio Ambiente, sino por el contrario, establecerá un mecanismo automatizado para el completado de los formularios que se necesitan para documentar dicha presentación;

Que el artículo 42º del Decreto Nº 1844/02 faculta a la Autoridad de Aplicación a dictar las normas complementarias necesarias para su implementación;

Que la competencia en la materia procede de lo establecido por las Leyes N° 11.717 y N° 12.817, el Decreto N° 0025/07 y artículo 1º inciso 1 de la Resolución N° 0083/08 y su ampliatoria N° 498/09, ambas del Ministerio de Aguas, Servicios Públicos y Medio Ambiente;

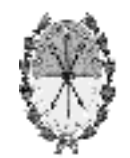

POR ELLO:

# EL SECRETARIO DE MEDIO AMBIENTE RESUELVE:

ARTÍCULO 1º.- Aprobar el formato de Manifiesto de residuos peligrosos que como Anexo I forma parte del presente decisorio.-

ARTÍCULO 2º.- Aprobar el instructivo para la confección "en línea" del Manifiesto mencionado en el artículo primero, que como Anexo II forma parte del presente decisorio, disponible en la plataforma "web" dentro del portal de trámites de la provincia de Santa Fe: <u>www.santafe.gov.ar/tramites</u>, o la que en el futuro la reemplace.-

ARTICULO 3º.- Derogar la Resolución Nº 0050/06 de la ex Secretaría de Estado de Medio Ambiente y Desarrollo Sustentable, la que quedará reemplazada por la presente Resolución.-

ARTICULO 4º.- La confección del Manifiesto aprobado mediante el presente decisorio, tiene carácter obligatorio y acompañará todo movimiento de residuos peligrosos fuera del establecimiento del generador y dentro del territorio de la provincia de Santa Fe.-

**ARTICULO 5º.-** La tercera copia del Manifiesto deberá ser entregada a la Secretaría de Medio Ambiente con frecuencia mensual.-

ARTICULO 6º.- Para el traslado de los residuos peligrosos a otras jurisdicciones, los generadores deberán confeccionar el manifiesto nacional además del provincial.-

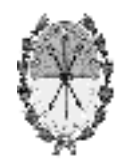

**ARTICULO 7º.-** Los operadores de otras jurisdicciones que reciban residuos peligrosos generados en la provincia de Santa Fe, deberán:

- a.- Constituir domicilio en la provincia de Santa Fe;
- b.- Inscribirse en el Registro de Generadores y Operadores de Residuos Peligrosos establecido en el artículo 7º del Decreto Nº 1844/02.-

ARTÍCULO 8º.- Registrese, comuníquese, publíquese y archívese.-

## ANEXO I

|                                                                                                    |                                                                                                    | enerador                                                                              |           | Transportints                                               |         |                 | Operador        |
|----------------------------------------------------------------------------------------------------|----------------------------------------------------------------------------------------------------|---------------------------------------------------------------------------------------|-----------|-------------------------------------------------------------|---------|-----------------|-----------------|
|                                                                                                    | G                                                                                                    | Generador                                                                             |           | l ransportista                                              |         | Operador        |                 |
| N° Registro                                                                                                    |                                                                                                    |                                                                                       |           |                                                             |         |                 |                 |
| Nombre                                                                                                    |                                                                                                    |                                                                                       |           |                                                             |         |                 |                 |
| Domicilio                                                                                                    |                                                                                                    |                                                                                       |           |                                                             |         |                 |                 |
| СИІТ                                                                                                    |                                                                                                    |                                                                                       |           |                                                             |         |                 |                 |
| .0 Vehícul                                                                                                    | 0                                                                                                    |                                                                                       |           |                                                             |         |                 |                 |
|                                                                                                    | Тіро                                                                                                    |                                                                                       |           | N° Patente                                                  |         | Hab             | litación        |
|                                                                                                    |                                                                                                    |                                                                                       |           |                                                             |         |                 |                 |
|                                                                                                    |                                                                                                    |                                                                                       |           |                                                             |         |                 |                 |
| .0 Informa                                                                                                    | ción de Resid                                                                                                    | uos                                                                                   |           |                                                             |         |                 |                 |
| Desc                                                                                                    | ripción/                                                                                                    | Cantid                                                                                | ad        | Estado de                                                   |         | Conter          | edores          |
| C                                                                                                    | lase                                                                                                    | Tota                                                                                  | I         | Agregación                                                  |         | Tipos           | N°              |
|                                                                                                    |                                                                                                    |                                                                                       |           |                                                             |         |                 |                 |
| .0 Instruce                                                                                                    | ciones de Man                                                                                                    | ipulación p/e                                                                         | l Operado | or en la Pta. de Tratamien                                  | to o en | el Sitio de Dis | posición Final  |
| .0 Instrucc                                                                                                    | ciones de Man<br>entación Anex                                                                                                    | ipulación p/e<br>a                                                                    | l Operado | or en la Pta. de Tratamien                                  | to o en | el Sitio de Dis | posición Final  |
| .0 Instrucc<br>.0 Docume                                                                                                    | ciones de Man<br>entación Anex<br>tingencia:                                                                                                   | ipulación p/e<br>a                                                                    | l Operado | or en la Pta. de Tratamien<br>Hoja de Ruta:                 | to o en | el Sitio de Dis | posición Final  |
| .0 Instrucc<br>.0 Docume<br>lanes de Con<br>.0 Docume                                                                                                    | ciones de Man<br>entación Anex<br><sup>itingencia:</sup><br>entación de En                                                                     | ipulación p/e<br>a<br>nergencia                                                       | l Operado | or en la Pta. de Tratamien<br>Hoja de Ruta:                 | to o en | el Sitio de Dis | posición Final  |
| .0 Instrucc<br>.0 Docume<br>lanes de Con<br>.0 Docume<br>Teléfono                                                                                                    | ciones de Man<br>entación Anex<br>tingencia:<br>entación de En                                                                                 | ipulación p/e<br>a<br>nergencia                                                       | l Operado | or en la Pta. de Tratamien<br>Hoja de Ruta:                 | to o en | el Sitio de Dis | sposición Final |
| .0 Instrucci<br>.0 Docume<br>lanes de Con<br>.0 Docume<br>Teléfono T                                                                                                    | ciones de Man<br>entación Anex<br>tingencia:<br>entación de En<br>Generador                                                                    | ipulación p/e<br>a<br>nergencia                                                       | l Operado | or en la Pta. de Tratamien<br>Hoja de Ruta:                 | to o en | el Sitio de Dis | posición Final  |
| .0 Instrucci<br>.0 Docume<br>lanes de Con<br>.0 Docume<br>Teléfono 1<br>Teléfono 1<br>Teléfono                                                                                                    | ciones de Man<br>entación Anex<br>tingencia:<br>entación de En<br>Generador<br>Transportista                                                   | ipulación p/e<br>a<br>nergencia                                                       | l Operado | or en la Pta. de Tratamien<br>Hoja de Ruta:                 | to o en | el Sitio de Dis | posición Final  |
| .0 Instrucc<br>.0 Docume<br>lanes de Con<br>5.0 Docume<br>Teléfono 1<br>Teléfono 1<br>Teléfono                                                                                                    | ciones de Man<br>entación Anex<br>tingencia:<br>entación de En<br>Generador<br>Transportista<br>o Operador<br>ación                            | ipulación p/e<br>a<br>nergencia                                                       | l Operado | r en la Pta. de Tratamien<br>Hoja de Ruta:                  | to o en | el Sitio de Dis | posición Final  |
| .0 Instrucci<br>.0 Docume<br>lanes de Con<br>.0 Docume<br>Teléfono 1<br>Teléfono 1<br>.0 Certifica                                                                                                    | ciones de Man<br>entación Anex<br>tingencia:<br>entación de En<br>Generador<br>fransportista<br>o Operador<br>ación                            | ipulación p/e<br>a<br>mergencia                                                       | l Operado | r en la Pta. de Tratamien<br>Hoja de Ruta:<br>Transportista | to o en | el Sitio de Dis | sposición Final |
| .0 Instrucci<br>.0 Docume<br>lanes de Con<br>.0 Docume<br>Teléfono T<br>Teléfono T<br>.0 Certifica<br>Firma                                                                                                    | ciones de Man<br>entación Anex<br>tingencia:<br>entación de En<br>Generador<br>fransportista<br>o Operador<br>ación                            | ipulación p/e<br>a<br>nergencia                                                       | I Operado | r en la Pta. de Tratamien<br>Hoja de Ruta:<br>Transportista | to o en | el Sitio de Dis | sposición Final |
| .0 Instruccional<br>.0 Docume<br>lanes de Con<br>.0 Docume<br>Teléfono<br>Teléfono<br>Teléfono<br>.0 Certifica<br>Firma<br>Título                                                                                                    | ciones de Man<br>entación Anex<br>tingencia:<br>entación de En<br>Generador<br>fransportista<br>o Operador<br>ación<br>G                       | ipulación p/e<br>a<br>mergencia                                                       | I Operado | r en la Pta. de Tratamien<br>Hoja de Ruta:<br>Transportista | to o en | el Sitio de Dis | sposición Final |
| .0 Instruct                                                                                                    | ciones de Man<br>entación Anex<br>tingencia:<br>entación de En<br>Generador<br>Generador<br>Generador<br>Gación<br>ación<br>G                  | ipulación p/e<br>a<br>nergencia                                                       | I Operado | r en la Pta. de Tratamien<br>Hoja de Ruta:<br>Transportista | to o en | el Sitio de Dis | sposición Final |
| .0 Instruct<br>.0 Docume<br>lanes de Con<br>.0 Docume<br>Teléfono T<br>Teléfono T<br>.0 Certifica<br>.0 Certifica<br>Firma<br>Título<br>Fecha<br>.0 Declara                                                                                                    | ciones de Man<br>entación Anex<br>tingencia:<br>entación de En<br>Generador<br>Generador<br>fransportista<br>o Operador<br>ación<br>g          | ipulación p/e<br>a<br>nergencia                                                       | l Operado | r en la Pta. de Tratamien<br>Hoja de Ruta:<br>Transportista | to o en | el Sitio de Dis | sposición Final |
| .0 Instruccional construction of the second second | ciones de Man<br>entación Anex<br>tingencia:<br>entación de En<br>Generador<br>Generador<br>fransportista<br>o Operador<br>ación<br>ación<br>G | ipulación p/e<br>a<br>mergencia<br>Benerador<br>Certificación o<br>rmación y los dato | I Operado | r en la Pta. de Tratamien<br>Hoja de Ruta:<br>Transportista | to o en | el Sitio de Dis | sposición Final |

| 1.0 Datos lo    | dentificatorios     | S                   |             |      |                                  |          | -                    |                   |
|-----------------|---------------------|---------------------|-------------|------|----------------------------------|----------|----------------------|-------------------|
|                 |                     | Generador           |             |      | Transportista                    |          |                      | Operador          |
| N° Registro     |                     |                     |             |      |                                  |          |                      |                   |
| Nombre          |                     |                     |             |      |                                  |          |                      |                   |
| Domicilio       |                     |                     |             |      |                                  |          |                      |                   |
| сиіт            |                     |                     |             |      |                                  |          |                      |                   |
| 2.0 Vehícul     | 0                   |                     |             |      |                                  |          |                      |                   |
|                 | Тіро                |                     |             |      | N° Patente                       |          | Hab                  | ilitación         |
|                 |                     |                     |             |      |                                  |          |                      |                   |
|                 |                     |                     |             |      |                                  |          |                      |                   |
| 3.0 Informa     | ción de Resid       | duos                |             |      |                                  |          |                      |                   |
| Desc            | ripción/            | Cantid              | lad         |      | Estado de                        |          | Conter               | edores            |
|                 | lase                | Tota                |             | _    | Agregación                       |          | Tipos                | N°                |
| 5.0 Docume      | entación Ane        | xa                  |             |      |                                  |          |                      |                   |
| Planes de Con   | tingencia:          |                     |             |      | Hoja de Ruta:                    |          |                      |                   |
| 6.0 Docume      | entación de E       | mergencia           |             |      |                                  |          |                      |                   |
| Teléfono        | Generador           |                     |             |      |                                  |          |                      |                   |
| Teléfono T      | ransportista        |                     |             |      |                                  |          |                      |                   |
| Teléfono        | o Operador          |                     |             |      |                                  |          |                      |                   |
| 7.0 Certifica   | ación               |                     |             |      |                                  |          |                      |                   |
|                 |                     | Generador           |             |      | Transportista                    |          |                      | Operador          |
| Firma           |                     |                     |             |      |                                  |          |                      |                   |
| Título          |                     |                     |             |      |                                  |          |                      |                   |
| Fecha           |                     |                     |             |      |                                  |          |                      |                   |
| 8.0 Declara     | ción Jurada:        | Certificación       | del Gene    | erad | lor                              |          |                      |                   |
| Declaro bajo ju | ramento que la info | ormación y los dato | os menciona | dos  | en la presente, son veraces y se | ajusan a | la legislación viger | te en la materia. |
| Copia 1 - P     | ara el TRANS        | PORTISTA            |             |      |                                  |          |                      |                   |

| 1.0 Datos lo     | lentificatorio     | S                   |            |      |                       |                                         |          |                     |                    |
|------------------|--------------------|---------------------|------------|------|-----------------------|-----------------------------------------|----------|---------------------|--------------------|
|                  |                    | Generador           |            |      | Transpo               | rtista                                  |          |                     | Operador           |
| N° Registro      |                    |                     |            |      |                       |                                         |          |                     |                    |
| Nombre           |                    |                     |            |      |                       |                                         |          |                     |                    |
| Domicilio        |                    |                     |            |      |                       |                                         |          |                     |                    |
| сит              |                    |                     |            |      |                       |                                         |          |                     |                    |
| 2.0 Vehícul      | 0                  |                     |            |      |                       |                                         |          |                     |                    |
|                  | Тіро               |                     |            |      | N° Patente            |                                         |          | Hab                 | ilitación          |
|                  |                    |                     |            |      |                       |                                         |          |                     |                    |
|                  |                    |                     |            |      |                       |                                         |          |                     |                    |
| 3.0 Informa      | ción de Resid      | duos                |            |      |                       |                                         |          |                     |                    |
| Desc             | ripción/           | Cantid<br>Tota      | ad         |      | Estado de             | e<br>Sn                                 |          | Conte               | nedores            |
|                  |                    |                     | •          | _    | Agreguere             | ,,,,,,,,,,,,,,,,,,,,,,,,,,,,,,,,,,,,,,, |          | Tipos               | N°                 |
| 5.0 Docume       | entación Ane       | xa                  | •          |      |                       |                                         |          |                     |                    |
| Planes de Con    | tingencia:         |                     |            |      | Hoja de F             | Ruta:                                   |          |                     |                    |
| 6.0 Docume       | entación de E      | mergencia           |            |      |                       |                                         |          |                     |                    |
| Teléfono         | Generador          |                     |            |      |                       |                                         |          |                     |                    |
| Teléfono T       | ransportista       |                     |            |      |                       |                                         |          |                     |                    |
| Teléfonc         | Operador           |                     |            |      |                       |                                         |          |                     |                    |
| 7.0 Certifica    | ación              |                     |            |      |                       |                                         |          |                     |                    |
|                  |                    | Generador           |            |      | Transpo               | rtista                                  |          |                     | Operador           |
| Firma            |                    |                     |            |      |                       |                                         |          |                     |                    |
| Título           |                    |                     |            |      |                       |                                         |          |                     |                    |
| Fecha            |                    |                     |            |      |                       |                                         |          |                     |                    |
| 8.0 Declara      | ción Jurada:       | Certificación       | del Gene   | era  | lor                   |                                         |          |                     |                    |
| Declaro bajo jur | amento que la info | ormación y los dato | s menciona | ados | en la presente, son v | veraces y se                            | ajusan a | la legislación vige | nte en la materia. |
| Copia 2 - Pa     | ara eL OPER        | ADOR                |            |      |                       |                                         |          |                     |                    |

| 1.0 Datos lo    | dentificatorios     | S                   |             |               |                               |          |                      |                   |
|-----------------|---------------------|---------------------|-------------|---------------|-------------------------------|----------|----------------------|-------------------|
|                 |                     | Generador           |             | Transportista |                               |          | Operador             |                   |
| N° Registro     |                     |                     |             |               |                               |          |                      |                   |
| Nombre          |                     |                     |             |               |                               |          |                      |                   |
| Domicilio       |                     |                     |             |               |                               |          |                      |                   |
| сит             |                     |                     |             |               |                               |          |                      |                   |
| 2.0 Vehícul     | 0                   |                     |             |               |                               |          |                      |                   |
|                 | Тіро                |                     |             |               | N° Patente                    |          | Habi                 | ilitación         |
|                 |                     |                     |             |               |                               |          |                      |                   |
|                 |                     |                     |             |               |                               |          |                      |                   |
| 3.0 Informa     | ción de Resid       | duos                |             |               |                               |          |                      |                   |
| Desc            | ripción/<br>lase    | Cantid<br>Tota      | ad<br>I     |               | Estado de<br>Agregación       |          | Conten               | edores            |
|                 | 1430                | 1014                | 1           | _             | Agregación                    |          | Tipos                | N°                |
| 5.0 Docum       | entación Ane        | xa                  |             |               |                               |          |                      |                   |
| Planes de Con   | tingencia:          |                     |             |               | Hoja de Ruta:                 |          |                      |                   |
| 6.0 Docum       | entación de E       | mergencia           |             |               |                               |          |                      |                   |
| Teléfono        | Generador           |                     |             |               |                               |          |                      |                   |
| Teléfono T      | ransportista        |                     |             |               |                               |          |                      |                   |
| Teléfono        | Operador            |                     |             |               |                               |          |                      |                   |
| 7.0 Certific    | ación               |                     |             |               |                               |          |                      |                   |
|                 |                     | Generador           |             |               | Transportista                 |          |                      | Operador          |
| Firma           |                     |                     |             |               |                               |          |                      |                   |
| Título          |                     |                     |             |               |                               |          |                      |                   |
| Fecha           |                     |                     |             |               |                               |          |                      |                   |
| 8.0 Declara     | ción Jurada:        | Certificación       | del Gener   | rado          | r                             |          |                      |                   |
| Declaro bajo ju | ramento que la info | ormación y los dato | s mencionad | los en        | la presente, son veraces y se | ajusan a | la legislación vigen | te en la materia. |
| Copia 3 - P     | ara la SECRE        | TARIA DE ME         |             |               | ГЕ                            |          |                      |                   |

ANEXO II

# Sistema de Manifiesto

# Ministerio de Aguas, Servicios Públicos y Medio Ambiente

Subsecretaría de Administración – Sectorial Informática Enero de 2014

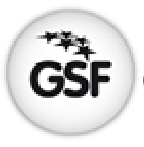

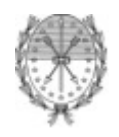

# DE

| Índice            |                                                                            | Pag |
|-------------------|----------------------------------------------------------------------------|-----|
| 1- PRESENTACION   | ٨                                                                          | 3   |
| 2- INGRESO AL SI  | STEMA DE MANIFIESTO                                                        | 4   |
| 3- GENERADOR      |                                                                            |     |
|                   | <ul><li>3.1- Selección del Nº de Registro</li><li>3.2- Solicitud</li></ul> | 6   |
|                   | 3.2.1- Crear Solicitud                                                     | 7   |
|                   | 3.2.2- Listar Solicitudes                                                  | 18  |
|                   | 3.2.3- Editar Solicitud                                                    | 20  |
|                   | 3.3- Manifiesto                                                            | 21  |
|                   | 3.4- Cambiar Contraseña                                                    | 24  |
| 4- OPERADOR       |                                                                            |     |
|                   | 4.1- Selección del Nº de Registro                                          | 26  |
|                   | 4.2- Solicitud                                                             |     |
|                   | 4.2.1- Listado de Solicitudes                                              | 27  |
|                   | 4.2.2- Aceptar / Rechazar Solicitud                                        | 29  |
|                   | 4.3- Manifiesto                                                            | 31  |
|                   | 4.4- Reporte de Anomalía                                                   |     |
|                   | 4.4.1- Crear Reporte de Anomalía                                           | 34  |
|                   | 4.4.2- Listado de Reportes de Anomalía                                     | 35  |
|                   | 4.4.3- Editar Reporte de Anomalía                                          | 36  |
|                   | 4.5- Cambiar Contraseña                                                    | 38  |
| 5- SALIR DEL SIST | TEMA DE MANIFIESTO                                                         | 40  |
| 6- DOCUMENTAC     | IÓN ADJUNTA                                                                |     |
|                   | 6.1- Tipos y Códigos de Embalajes                                          | 41  |
|                   | 6.2- Manifiesto Electrónico – Reporte de Anomalía                          | 44  |

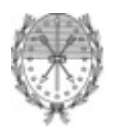

## 1. Presentación

El sistema de Manifiesto de Residuos Peligrosos tiene como objetivo simplificar los trámites y agilizar la realización de los mismos, y de esa manera otorgar mayor economía y eficacia en la emisión de los manifiestos de residuos peligrosos.

Permitirá, además, la evaluación de acciones por parte de la autoridad de aplicación y a las empresas y organismos realizar un seguimiento de sus acciones en los distintos puntos físicos del territorio provincial para poder así autoevaluarse en su comportamiento ambiental.

La aplicación está diseñada para que el Generador, que es quien conoce realmente cuales son las características de peligrosidad del residuo y de los cuidados que deben tenerse para su manipuleo, transporte, almacenamiento, recuperación (si es posible) y destrucción o disposición de un relleno de seguridad sea quien genere una solicitud al Operador. Para poder generar dicha solicitud al Operador, el Generador deberá tener al momento de completarla todos los datos correspondientes a la Empresa Transportista y las características del vehículo que realizará el traslado.

El Operador, deberá ingresar periódicamente al sistema de Manifiesto de Residuos Peligrosos para chequear las solicitudes que le puedan llegar por parte de los distintos Generadores y así poder aceptarlas o rechazarlas dependiendo de las características que estén expresadas en la solicitud.

Una vez aceptada la solicitud por parte del Operador, el Generador quedará en condiciones de generar el correspondiente Manifiesto, el que se imprimirá en original y tres (3) copias, firmando las 3 copias en el punto de Certificación que esta presente en el Manifiesto.

El Operador, podrá generar un repote de anomalía en aquellos casos en los cuales haya aceptado una solicitud y al llegar la carga a la planta de tratamiento o disposición final la misma difiera en cantidad o características a las estipuladas en la solicitud.

<u>Aclaración</u>: Si el transporte (desde el Generador al Operador) se realiza dentro del territorio de la Provincia de Santa Fe deberá confeccionarse el presente Manifiesto. Si se elige un Operador fuera de la jurisdicción provincial además deberá usarse el Manifiesto Nacional expedido por la Secretaría de Ambiente y Desarrollo Sustentable, sita en San Martín 451, C1000AAI, Ciudad Autónoma de Buenos Aires.

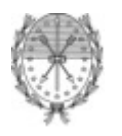

#### 2. Ingreso al Sistema de Manifiesto

Para ingresar al "Sistema de Manifiesto de Residuos Peligrosos" deberá abrir un navegador (preferentemente Google Chrome o Mozzilla Firefox) e ingresar la siguiente URL www.santafe.gov.ar/tramites allí debe seleccionar el referido como Manifiesto.

Habiendo ingresado al trámite deberá completar el campo usuario y contraseña con los datos que oportunamente le haya suministrado la Secretaría de Medio Ambiente. Ver Imagen N°1.

El usuario del sistema se corresponde con el número de CUIT de la empresa u organización, y será único para todas las plantas o dependencias que posea la misma.

La contraseña otorgada por la Secretaría de Medio Ambiente será válida únicamente la primera vez que ingrese al Sistema de Manifiesto de Residuos Peligrosos y el mismo le pedirá que la actualice.

Por último, deberá copiar el código que aparece en el cuadro negro, en el campo que esta situado en la parte inferior.

Si el usuario y/o contraseña ingresado es incorrecto se le mostrará un mensaje que dirá "Su usuario y/o contraseña son incorrectas".

Si los datos de usuario y contraseña fueron correctamente ingresados pero el código no, entonces se le mostrará el siguiente mensaje "*El código ingresado es incorrecto*".

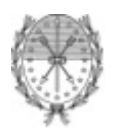

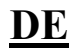

viernes 10 de enero del 2014 🗍 🖂 Contacto SANTA FE TRÁMITES GSF Manifiesto de Residuos Peligrosos Decreto 1844/02 Usuario: Contraseña 44221144 [Ingresar] □ 2010 - Todos los derechos reservados Términos y condiciones

Ministerio de Aguas, Servicios Públicos y Medio Ambiente Subsecretaría de Administración – Sectorial de Informática

GOBIERNO DE SANTA FE3 de Febrero 2649 (53000 DEE) Santa Fe .Teléfono 54 + 342 4506600 | 4506700 | 4506800

Imagen 1

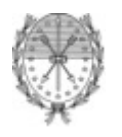

Ministerio de Aguas, Servicios Públicos y Medio Ambiente Subsecretaría de Administración – Sectorial de Informática

#### 3. Generador

#### 3.1. Selección del número de Registro

El Generador deberá ingresar al sistema con su Usuario y Contraseña otorgado oportunamente por la Secretaría de Medio Ambiente de la Provincia de Santa Fe.

Si la misma Firma posee más de un establecimiento donde genere residuos peligrosos, en la pantalla inicial aparecerán los números de registros con los cuales esta inscripto en el Registro de Residuos Peligrosos, debiendo el Generador seleccionar aquel que corresponda en cada caso. Ver Imagen N°2.

| SANTA FE                                                                                                  | viernes 10 de enero del 2014 🛛 🖂 Contacto                         |
|----------------------------------------------------------------------------------------------------|-------------------------------------------------------------------|
|                                                                                                    | www.santafe.gov.ar                                                |
| Manifiesto de Residuos Peligrosos Decreto 1844/02                                                         |                                                                   |
| >> INICIO SOLICITUD MANIFIESTO CONTRASEÑA SALIR                                                           |                                                                   |
| N° de Registro                                                                                            |                                                                   |
| GOBIERNO DE SANTA FE3 de Febrero 2049 (S3000DEE) Santa Fe<br>Teléfono 64 + 342 4408600   4606700   460600 | u 2010 - Todos los derechos reservados.<br>Términos y condiciones |

Imagen 2

Una vez hecha la selección del Número de Registro se le presentará una pantalla donde figurarán los datos de la planta elegida para que pueda corroborar que ese es el número de registro bajo el cual desea operar. En el caso de que la selección fuera incorrecta, podrá modificarlo desde el combo de selección.

Ver Imagen N°3

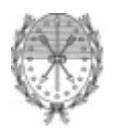

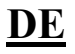

|                                                                                                    | viernes 10 de enero del 2014 🗍 🖾 Contacto                         |
|----------------------------------------------------------------------------------------------------|-------------------------------------------------------------------|
|                                                                                                    | TRÁMITES                                                          |
|                                                                                                    |                                                                   |
|                                                                                                    | www.santate.gov.ar                                                |
| Manifiesto de Residuos Peligrosos Decreto 1844/02                                                           |                                                                   |
| >>INICIO SOLICITUD MANIFIESTO CONTRASEÑA SALIR                                                              |                                                                   |
|                                                                                                    |                                                                   |
|                                                                                                    |                                                                   |
| Nº de Registro 👻                                                                                            |                                                                   |
| GXXX                                                                                                    |                                                                   |
| Datos                                                                                                    |                                                                   |
|                                                                                                    |                                                                   |
| Nº Registro GXXX - 2014                                                                                     |                                                                   |
| CUIT XX-XXXXXX-X                                                                                            |                                                                   |
| Razón Social EMPRESA XXX                                                                                    |                                                                   |
| Domicilio Real DIRECCION DE LA PLANTA CORRES PONDIENTE AL N                                                 | JMERO DE REGISTRO SELECCIONADO                                    |
| leterono 342-XXXXXXX<br>Close de veridure - LISTA DO DE RESUDUOS CENTERA DOS DOR LA ELANTA                  | SELECCIONADA                                                      |
| CASE DE LESINOS - LES INDO DE RESIDOOS GEMERADOS FOR LA FLAM IA                                             | SELECCIONADA                                                      |
|                                                                                                    |                                                                   |
|                                                                                                    |                                                                   |
|                                                                                                    |                                                                   |
|                                                                                                    |                                                                   |
|                                                                                                    |                                                                   |
| GOBIERNO DE SANTA FE3 de Febrero 2649 (S3000 DEE) Santa Fe<br>Teléfono 54 + 342 4506600   4506700   4506800 | □ 2010 · Todos los derechos reservados.<br>Términos y condiciones |
| [                                                                                                    |                                                                   |

Ministerio de Aguas, Servicios Públicos y Medio Ambiente Subsecretaría de Administración – Sectorial de Informática

#### Imagen 3

### 3.2. Solicitud

#### 3.2.1. Crear Solicitud

Para crear una solicitud el Generador deberá seleccionar desde el menú principal la Opción Solicitud – Alta. Ver Imagen Nº4.

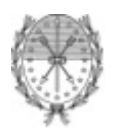

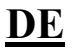

|                                                   | lu                                                                      | nes 13 de enero del 2014 丨 🖂 Contacto                           |
|---------------------------------------------------|-------------------------------------------------------------------------|-----------------------------------------------------------------|
| SANTA FE                                          | GSF                                                                     | TRÁMITES                                                        |
|                                                   |                                                                         | www.santafe.gov.ar                                              |
| Manifiesto de                                     | e Residuos Peligrosos Decreto 1844/02                                   |                                                                 |
| >> INICIO SOLICITUD                               | MANIFIESTO CONTRASEÑA SALIR                                             |                                                                 |
| LISTADO                                           |                                                                         |                                                                 |
|                                                   | -Solicitud                                                              |                                                                 |
|                                                   | Generador: G787 - IDM PLANTA ALVEAR                                     |                                                                 |
|                                                   | Fecha Solicitud: III Nº Solicitud:                                      |                                                                 |
|                                                   | Informacion dei Transportista<br>Bezón Social                           |                                                                 |
|                                                   | Domicilio                                                               |                                                                 |
|                                                   | cuit                                                                    |                                                                 |
|                                                   | Nº Registro                                                             |                                                                 |
|                                                   | N° Teléfono                                                             |                                                                 |
|                                                   | Information and Markinste                                               |                                                                 |
|                                                   | innormación del venicato                                                |                                                                 |
|                                                   | Seleccione tipo Vehículo                                                |                                                                 |
|                                                   |                                                                         |                                                                 |
|                                                   |                                                                         |                                                                 |
|                                                   | Plan de Contingencia Seleccionar archivo                                |                                                                 |
|                                                   | Hoja de Ruta Seleccionar archivo No se eligió archivo                   |                                                                 |
|                                                   | Información de Desiduos                                                 |                                                                 |
|                                                   | Descripción/Clase Cantitad Total (Kg) Estado de Agregación Contenedores |                                                                 |
|                                                   | Tipo Nº                                                                 |                                                                 |
|                                                   |                                                                         | Agregar                                                         |
|                                                   | Instrucciones de Manipulación                                           |                                                                 |
|                                                   |                                                                         |                                                                 |
|                                                   |                                                                         |                                                                 |
|                                                   |                                                                         |                                                                 |
|                                                   | Información del Operador                                                |                                                                 |
|                                                   | Rezón Social Seleccione Operador V                                      |                                                                 |
|                                                   | Engine Councile                                                         |                                                                 |
|                                                   |                                                                         |                                                                 |
|                                                   |                                                                         |                                                                 |
|                                                   |                                                                         |                                                                 |
| _                                                 |                                                                         |                                                                 |
| GOBIERNO DE SANTA FE<br>Tolóforo 54 + 242 (59869) | 3 de Febrero 2649 (30000DEE) Santa Fe                                   | 2010 · Todos los derechos reservados.<br>Términos y condicionos |
| relefono 34 + 342 400000L                         |                                                                         | ran mos y condiciones                                           |

Ministerio de Aguas, Servicios Públicos y Medio Ambiente

Subsecretaría de Administración - Sectorial de Informática

Imagen 4

El Generador deberá completar todos los campos que posee la solicitud a excepción del campo  $N^{o}$  de Solicitud que es de generación automática.

A continuación se detalla las características de cada uno de los campos:

**Información del Transportista:** El Generador deberá completar los siguientes campos con los datos identificatorios del transportista elegido para el transporte de los residuos peligrosos.

1.1 Razón Social: Razón Social del transportista elegido para su traslado.

1.2 Domicilio del transportista.

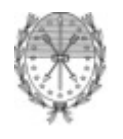

DE

1.4 Nº DE REGISTRO del transportista otorgado por la Autoridad de Aplicación, Nacional o Provincial. Para la provincia de Santa Fe será el expedido por la Subsecretaría de Transporte, de la Secretaría de Servicios Públicos perteneciente al Ministerio de Aguas, Servicios Públicos y Medio Ambiente (MASPyMA).

1.5.- Nº de teléfonos del transportista, móvil y fijo.

#### Información del Vehículo:

Para él o los vehículos que realizarán el transporte indicar:

2.1.-Tipo de vehículo: En el botón desplegable adjunto, seleccionar: camión, acoplado, semiremolque. (Ver Imagen N°5)

2.2.-N° de patente.

2.3.-N° de habilitación expedida por la Subsecretaría de Transporte de la Provincia de Santa Fe de la Secretaría de Servicios Públicos del MASPyMA, o R.U.T.A. (Registro Único de Transporte Automotor), si correspondiere.

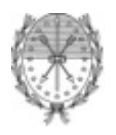

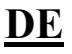

|                     |                                |                          |                 | www.santa |
|---------------------|--------------------------------|--------------------------|-----------------|-----------|
| esto de Residi      | ios Peligrosos Dec             | reto 1844/02             |                 |           |
| SOLICITUD MANIFIEST | D CONTRASEÑA SALIR             |                          |                 |           |
|                     |                                |                          |                 |           |
|                     |                                | Solicitud                |                 |           |
| Generad             | or: G787 - IDM PLANTA /        | ALVEAR                   | <b>##</b>       |           |
| Informació          | n del Transportista            | Fecha Solicitud:         | N" Solicitud:   |           |
| Razón Soci          | al                             |                          |                 |           |
| Domicilio           |                                |                          |                 |           |
| CUIT                |                                |                          |                 |           |
| Nº Registro         |                                |                          |                 |           |
| Nº Teléfono         |                                |                          |                 |           |
| Informació          | n del Vehículo                 |                          |                 |           |
|                     | lipn                           | Nº Patente               | N° Habilitación |           |
| Ca                  | nión 💌                         |                          |                 |           |
| Ca                  | nión                           |                          |                 |           |
| Se                  | nirremolque                    |                          | ,               |           |
| Hoja de Rut         | Ingencia Seleccionar archivo I | vo se eligio archivo     |                 |           |
| 10,4 40 114         |                                |                          |                 |           |
| Informació          | n de Residuos                  |                          | 2.1.1           | _         |
| Descripci           | on/Clase Cantitad Fotal (F     | Ag) Estado de Agregación | Tipo Nº         |           |
| Escoj               | a 🔶                            | ×                        | Agregar         |           |
| Instruccion         | es de Manipulación             |                          |                 |           |
|                     |                                |                          |                 |           |
|                     |                                |                          |                 |           |
|                     |                                |                          |                 |           |
| Eecha LLeo          | n del Operador<br>ada:         |                          |                 |           |
| Razón Soci          | al Seleccione Operador         | ✓                        |                 |           |
|                     | Enviar                         |                          | Cancelar        |           |
|                     |                                |                          |                 |           |

Ministerio de Aguas, Servicios Públicos y Medio Ambiente

Subsecretaría de Administración - Sectorial de Informática

Imagen 5

#### Información que se adjunta:

Sobre el botón "Seleccionar Archivo" adjuntar por archivo adjunto en extensión PDF (preferentemente) lo siguiente:

3.1.-Plan de Contingencia: Ficha de intervención acorde a las características específicas del residuo a transportar, la cual deberá contener: Características de peligrosidad del residuo (p.ej. si es inflamable, corrosivo, gas tóxico, etc.), equipos de protección necesarios para su manipulación en caso de derrames, principales agentes de extinción, medidas a adoptar en caso de accidente, incidentes sin incendio, incidentes con incendio del vehículo pero sin fuga del

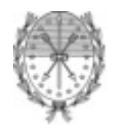

recipiente, incidentes con derrames y primeros auxilios, entre otros datos. Para más información remitirse a los requisitos solicitados por la Subsecretaría de Transporte de la Provincia de Santa Fe en el "Reglamento de Transporte de Residuos Peligrosos", del Decreto Nº 274/10.

Importante: Deben indicarse claramente los teléfonos a los cuales el transportista pueda comunicarse ante una contingencia / emergencia: (del Generador, Operador, Protección Civil, Municipio / Comuna, bomberos, etc.). (Ver Imagen Nº6)

3.2.-Hoja de Ruta: Adjuntar archivo especificando el recorrido elegido para el trayecto desde la planta generadora hasta la planta de tratamiento / almacenamiento transitorio, rutas (recorridos) alternativas, etc. (Ver Imagen N°6)

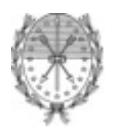

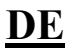

lunes 13 de enero del 2014 🗍 🖂 Contacto TRÁMITES AVANZA GSF Manifiesto de Residuos Peligrosos Decreto 1844/02 »INICIO SOLICITUD MANIFIESTO CONTRASEÑA SALIR ALTA LISTADO -Solicitud Generador: G787 - IDM PLANTA ALVEAR Fecha Solicitud: Nº Solicitud: Información del Transportista Abrir ? × Razón Social 👱 🔇 🤌 📂 🛄• Domicilio Buscaren, 🛛 🐟 Mis d CUIT 🗢 Descargas P Downloads Nº Registro Documentos recientes 🚸 Mi música Nº Teléfono 🤕 Mis imágenes NetBeansProjects Información del Vehículo Escritorio Lipe Seleccione tipo Vehículo 🛛 💌 ۲ Seleccione tipo Vehículo 🛛 💌 Mis documento: Plan de Contingencia Seleccionar archivo No s Hoja de Ruta Seleccionar archivo No s MIPC Abrir Nombre ~ Información de Residuos Tipo: Todos los archivos Cancelar 9 Descripción/Clase Cantitad Total (Kg) 🔲 Abrir como archivo de sólo lectura Mis sitios de red Escoja 🔶 Instrucciones de Manipulación Información del Operador Fecha LLegada: Razón Social Seleccione Operador 4 Enviar Cancelar 🗆 2010 • Todos los derechos re Términos y condiciones

Ministerio de Aguas, Servicios Públicos y Medio Ambiente

Subsecretaría de Administración - Sectorial de Informática

Imagen 6

**Información de Residuos:** El Generador deberá completar los siguientes campos con la información sobre los residuos peligrosos.

4.1.- Clase / Descripción: Sobre el botón "Escoja" se despliega automáticamente el listado de las Categorías Sometidas a Control, desde la Y2 a Y45 e Y48, el que permite seleccionar la clase (tipo) de residuo/s que se envían, de acuerdo al Anexo I del Decreto N° 1.844/02. Por ejemplo corresponde elegir Y17 para 'Desechos resultantes del tratamiento de superficies de metales y plásticos', si son barros de galvanoplastías. (Ver Imagen N°7)

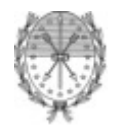

En el caso que se enviaran otros residuos con diferentes Corrientes Sometidas a Control ir agregándolas de igual forma "clickeando" el botón "Agregar". (Ver Imagen Nº8)

Si los residuos son mezclas (compatibles) indicar la que mejor lo identifica o la de mayor peligrosidad.

Cantidad Total:

4.2.- Escribir en el cuadro correspondiente la cantidad a enviar para cada residuo seleccionado en esa fila.

4.3.- Seleccionar en el botón desplegable la unidad de medida de la cantidad para el residuo indicado en esa fila, según se trate de kilogramos, o si se refiere a volumen, litros o  $m^3$ .

4.5.- Estado de Agregación: Seleccionar en el botón desplegable el estado físico de agregación del residuo peligroso, sólido, semisólido, líquido o gaseoso (contenido).

#### Contenedores

4.5.1.- Tipo: Seleccionar en el botón desplegable el tipo de contenedores que deben utilizarse para el transporte, según el Cuadro Tipos y Códigos de embalaje del Capítulo 8 de la Resolución ST (Secretaría de Transporte de la Nación) N° 195/97. Dicho cuadro se adjunta al final del presente instructivo. Para el transporte a granel indicar 7 – A granel. (Ver Documentación Adjunta – Tabla N°1)

4.5.2.- Nº: Colocar la cantidad de contenedores seleccionados que se usarán para su transporte de manera segura.

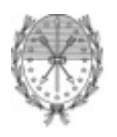

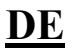

lunes 13 de enero del 2014 🗍 🖂 Contacto GSF TRÁMITES AVANZA Manifiesto de Residuos Peligrosos Decreto 1844/02 »INICIO SOLICITUD MANIFIESTO CONTRASEÑA SALIR ALTA LISTADO -Solicitud Generador: G787 - IDM PLANTA ALVEAR 1 Fecha Solicitud: Nº Solicitud: Información del Transportista Razón Social Domicilio CUIT Nº Registro × Nº Teléfono Y2 O Desechos resultantes de la producción y preparación de productos armacéuticos Y3 Desechos de medicamentos y productos farmacéuticos para la salud humana y Información del Vehículo Про Y4 Desechos resultantes de la producción, la preparación y utilización de biocidas Seleccione tipo Vehículo 🛛 💌 y productos fitosanitarios Y5 Desachos resultantes de la fabricación, preparación y utilización de productos Seleccione tipo Vehículo 🛛 👻 químidos para ka preservación de la madera Y6 Desachos resultantes de la fabricación, preparación y utilización de disolventes irgánicos Plan de Contingencia Seleccionar archi V77 Descehos que contengan cianuros, resultantes del tratamiento térmico y las operaciones de temple. Hoja de Ruta Seleccionar archi Y8 Desechos de aceites minerales no aptos para el uso a que estaban destinados.
 Y9 Mezclas y emulsiones de desecho de aceite y agua o de hidrocarburos y agua. Y10 Sustancias y artículos de desecho que contengan o estén contaminados por Información de Residuos Provide a statuto de la sectio que contengan o esten contaminado politificantes politicarados (PCB), trifenilos politicarados (PCT) o bifenilos politicarados (PBB)
 Y11 Residuos alguitranados resultantes de la refinación, destilación o cualquier Descripción/Clase Cantitad T Escoja 🔶 otro tratamiento pirolítico. Y12 Desechos resultantes de la producción, preparación y utilización de tintas, colorantes, pigmentos, pinturas, lacas o barnices. Instrucciones de Manipulación Y13 Desechos resultantes de la producción, preparación y utilización de resinas, latéx, plastificantes o colas y adhesivos. Y14 Sustancias químicas de desecho, no identificadas o nuevas, resultantes de la investigación y el desarrollo o de las actividades de enseñanza y cuyos efectos en el ser humano o el medio ambiente no se conozcan. Y15 Desechos de carácter explosivo que no estén sometidos a una legislación Información del Operador diferente. Y16 Desechos resultantes de la producción, preparación y utilización de Fecha LLegada: v Razón Social Seleccione Opera 0k Enviar

Ministerio de Aguas, Servicios Públicos y Medio Ambiente

Subsecretaría de Administración - Sectorial de Informática

Imagen 7

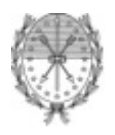

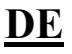

|                                                                                                    |                                                                                                    |                      | lunes 13 de enero del 2014 |
|----------------------------------------------------------------------------------------------------|----------------------------------------------------------------------------------------------------|----------------------|----------------------------|
|                                                                                                    |                                                                                                    |                      | TRÁN                       |
|                                                                                                    |                                                                                                    |                      | www.san                    |
|                                                                                                    | iesto de Residuos Peliarosos Decreto 184                                                                         | 4/02                 |                            |
|                                                                                                    | SOLICITUD MANIFIESTO CONTRASEÑA SALIR                                                                            | 17 OL                |                            |
|                                                                                                    | ALTA                                                                                                    |                      |                            |
|                                                                                                    | LISTADO                                                                                                    |                      |                            |
|                                                                                                    | Generador: G787 - IDM PLANTA ALVEAR                                                                              |                      |                            |
| Información del Pransportista   Rexxén   Doncilio   Cut   Cut   Prederion    Información del Vehículo     Información del Vehículo     Plan de Contilingencias     Bedecotome apor Vehículo     Plan de Contilingencias     Bedecotome apor Vehículo     Plan de Contilingencias     Bedecotome apor Vehículo     Plan de Contilingencias     Bedecotome apor Vehículo     Plan de Contilingencias     Bedecotome apor Vehículo     Plan de Contilingencias     Bedecotome apor Vehículo     Plan de Contilingencias     Bedecotome apor Vehículo     Plan de Contilingencias     Bedecotome apor Vehículo     Plan de Contilingencias     Bedecotome apor Vehículo     Plan de Contilingencias     Bedecotome apor Vehículo     Plan de Contilingencias     Bedecotome apor Vehículo     Plan de Begraden   Derecipción Closes    Contendores     Plan de Dereadore   Información del Operadore   Forter     Secion Scoil Secondore Coperador   Forter     Canceler                                                                                                    |                                                                                                    | Fecha Solicitud:     | N° Solicitud:              |
| Razin Social   Domicilio   Cit   In Registrico   Martineción del Vatículo   Información del Vatículo   Vertexponnes de Mangualación   Información del Operador   Metroreción del Operador   Metroreción del Operador                                                                                                    | Información del Transportista                                                                                    |                      |                            |
| Lonicular   Ur   Pringistria   N' Teléfono   Información dol Vatículo   Información dol Vatículo   Información dol Vatículo   Información dol Vatículo   Información dol Vatículo   Información dol Vatículo   Información dol Vatículo   Información dol Vatículo   Información dol Vatículo   Información dol Vatículo   Información dol Persidour   Información dol Persidour   Información dol Operatour   Información dol Operatour   Información dol Operatour   Información dol Operatour   Información dol Operatour     Información dol Operatour                                                                                                    | Razon Social                                                                                                    |                      |                            |
| With   Mith   Mith                                                                                                    |                                                                                                    |                      |                            |
| In regular   M' T aléron   Internación del Venículo   Ipri   M' Printeria   Ipri   M' Printeria   Ipri   M' Printeria   Ipri   M' Printeria   Ipri   M' Printeria   Ipri   M' Printeria   Ipri   M' Printeria   Ipri   M' Printeria   Ipri   M' Printeria   Ipri   M' Printeria   Ipri   Ipri   Ipri   Ipri   Ipri   Ipri   Ipri   Ipri   Ipri   Ipri   Ipri   Ipri   Ipri   Ipri   Ipri   Ipri   Ipri   Ipri   Ipri   Iprinteria   Iprinteria   Iprinteria   Iprinteria   Iprinteria   Iprinteria   Iprinteria   Iprinteria   Iprinteria   Iprinteria   Iprinteria   Iprinteria   Iprinteria   Iprinteria   Iprinteria   Iprinteria   Iprinteria   Iprinteria   Iprinteria   Iprinteria   Iprinteria   Iprinteria   Iprinteria   Iprinteria                                                                                                    |                                                                                                    |                      |                            |
| Internation     Importantial     Importantial      Importantial     Importantial     Importantial     Importantial     Importantial     Importantial     Importantial     Importantial     Importantial                  <                                                                                                    | N° Teléfono                                                                                                    |                      |                            |
| Información del Vehículo     Imponto Vehículo   Plan de Contingencia   Relacionar archive   No se digió archive   Relacionar archive   No se digió archive   Relacionar   No se digió archive   Relacionar   No se digió archive   Relacionar   No se digió archive   Relacionar   No se digió archive Relacionar Relacionar Relacionar Relacionar Relacionar Relacionar Relacionar Relacionar Relacionar Relacionar Relacionar Relacionar Relacionar Relacionar Relacionar Relacionar Relacionar Relacionar Relacionar Relacionar Relacionar Relacionar Relacio |                                                                                                    |                      |                            |
| Imp Nº Prierzin     Seleccione tipo Vehiculo Implication   Plan de Contingencia Seleccionar archive No se eligió archivo   Bier ned Contingencia Seleccionar archive No se eligió archivo   Información de Residuos   Descripción/Class   Cantinad Total (fg) Estado de Agregación Contenedores Tipo Nº Agregar   Escoja Implication   Información del Operador   Pecha LLegada:   Eszón Social   Seleccione Operador   Envine   Canceler                                                                                                    | Información del Vehículo                                                                                         |                      |                            |
| Seleccione tipo Vehículo     Ren de Contingencia   Seleccione archivo   No se eligió archivo   Termación de Residuos     Descripción/Class   Centited Total (Kg)   Estado de Agregación   Totenedores   N°   Agregar   Estado de Agregación   Contenedores   N°   Agregar   Estado de Agregación   Tipo   N°   Agregar   Estado de Agregación   Tipo   N°   Agregar   Estado de Agregación   Tipo   N°   Agregar   Estado de Agregación   Tipo   N°   Agregar   Estado de Agregación   Tipo   N°   Agregar   Estado de Agregación   Tipo   N°   Agregar   Estado de Agregación   Tipo   N°   Agregar   Estado de Agregación   Tipo   N°   Agregar   Estado de Agregación   Estado de Agregación   Estado de Agregación   Estado de Agregación   Estado de Agregación   Estado de Agregación   Estado de Agregación   Estado de Agregación   Estado de Agregación   Estado de Agregación   Estado de Agregación   Estado de Agregación   Estado de Agregación   Estado de                                                                                                    | lipn                                                                                                    | Nº Patente           | N° Habilitanin             |
| Seleccione tipo Vehiculo     Flan de Contingencia   Seleccionar archivo   No se eligió archivo   Formación de Residuo     Descripción/Class   Centettad Total (Kg)   Escoja   Contenedores   N*   Agregar   Escoja   Orderado   Instrucciones de Mangudación   Concelar     Normación del Operador   Echa Llegada:   Envier   Envier                                                                                                    | Seleccione tipo Vehículo 👻                                                                                       |                      |                            |
| Plan de Contingencia   Rela de Ruía   Centrad Total (Kg)   Estado de Agregación   Contenedores   Tipo   Nª   Escoja   Cantitad Total (Kg)   Estado de Agregación   Contenedores   Tipo   Nª   Agregar   Escoja   Cantitad Total (Kg)   Estado de Agregación   Contenedores   Tipo   Nª   Agregar   Escoja   Cantitad Total (Kg)   Estado de Agregación   Contenedores   Tipo   Nª   Agregar   Escoja   Cantitad Total (Kg)   Estado de Agregación   Contenedores   Tipo   Nª   Agregar   Borrar                    Información del Operador   Enviar              Rozón Social                                                                                                    | Seleccione tipo Vehículo 👻                                                                                       |                      |                            |
| Información de Residuos    © escripción/Cless    Cantitad Total (Kg)   Escoja    © © © © ©     Escoja    © © © © © © © © © © © © © © © © © © ©                                                                                                    | Plan de Contingencia Seleccionar archivo No se eligió arch<br>Hoja de Ruta Seleccionar archivo No se eligió arch | nivo                 |                            |
| Descripción/Class Cantitad Total (Kg) Estado de Agregación Contenedores   Tipo N* Agregar   Escoja  Image: Contenedores Borrar   Instrucciones de Mangulación Image: Contenedores Borrar   Información del Operador Image: Contenedore   Fecha LLegada: Image: Contenedore   Envier Cancelar                                                                                                    | Información de Residuos                                                                                          |                      |                            |
| Internación del Operador   Fecha LLegada:   Enviar     Cancelar                                                                                                    | Descripción/Clase Cantitad Total (Kg) E                                                                          | Estado de Agregación | Contenedores               |
| Escoja     Instrucciones de Mangulación     Información del Operador     Fecha Llegada:   Rozón Social   Scienceione Operador     Enviar     Cancelar                                                                                                    | Escoja 🌩                                                                                                    | ~                    | Agregar                    |
| Instructiones de Manipulación Información del Operador Fecha LLegada: Rozón Social Scieccione Operador Enviar Canceiar                                                                                                    | Escoja 🔿                                                                                                    |                      | Borrar                     |
| Instrucciones de Manpulación Información del Operador Fecha Llegada: Rozón Social Seleccione Operador Enviar Cancelar                                                                                                    |                                                                                                    |                      |                            |
| Información del Operador   Fecha LLegada:   Rozón Sociol   Soleccione Operador   Enviar   Cancelar                                                                                                    | Instrucciones de Manipulación                                                                                    |                      |                            |
| Información del Operador<br>Fecha LLegada:<br>Fozón Sociol Sclocolone Operador<br>Enviar<br>Cancelar                                                                                                    |                                                                                                    |                      |                            |
| Información del Operador Fecha LLegada: Rozón Social Scieccione Operador Enviar Cancelar                                                                                                    |                                                                                                    |                      |                            |
| Fecha LLegada:     Image: Cancelar       Rozón Social     Scienceione Operador       Enviar     Cancelar                                                                                                    | Información del Operador                                                                                         |                      |                            |
| Rozón Social Scieccione Operador V<br>Enviar Cancelar                                                                                                    | Fecha LLegada:                                                                                                   |                      |                            |
| Enviar Cancelar                                                                                                    | Razón Social Scleecione Operador 💌                                                                               |                      |                            |
|                                                                                                    | Enviar                                                                                                    |                      | Cancelar                   |
|                                                                                                    |                                                                                                    |                      |                            |
|                                                                                                    |                                                                                                    |                      |                            |
|                                                                                                    |                                                                                                    |                      |                            |
|                                                                                                    |                                                                                                    |                      |                            |

Ministerio de Aguas, Servicios Públicos y Medio Ambiente

Subsecretaría de Administración - Sectorial de Informática

Imagen 8

#### Instrucciones de Manipulación:

Tipear en el área correspondiente las instrucciones para el manipuleo o tratamiento del residuo, en función de las características que mejor identifican al residuo peligroso en cuestión, de acuerdo al Anexo II del Decreto Nº 1844/02 y al Anexo III de la Resolución Nº 010/04, p.ej. H 8, para la característica de corrosividad de un residuo.

Puede utilizarse además la información que surge del Sistema de Señalización de Riesgos: IRAM 10.007 (Incendios o Emergencias), o el rombo según la Nomenclatura N.F.P.A –

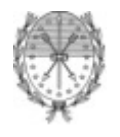

DE

El generador puede indicarle al operador cual es el método propuesto para su tratamiento. Esto de acuerdo a las características del residuo, su estado físico, la peligrosidad de sus efluentes gaseosos, etc. y cualquier otro comentario que haga a la seguridad del almacenamiento / tratamiento / disposición del residuo peligroso.

**Información del Operador**/ **Almacenador Transitorio:** El Generador deberá completar los siguientes campos con los datos identificatorios del operador u almacenador transitorio elegido para el tratamiento o almacenamiento de los residuos peligrosos. (Ver Imagen N°9)

6.1.-Fecha Llegada: Fecha prevista para el envío de los residuos. El botón despliega el calendario del cual se seleccionará la fecha envío / llegada a la planta operadora.

6.2.-Razón Social del Operador: Sobre el botón "Seleccione Operador", despliega el listado de operadores reconocidos por la Secretaría de Medio Ambiente. Deberá elegirse uno que esté habilitado para el tratamiento de las Categorías Sometidas a Control indicadas en el punto 2.1. Se despliegan adyacentemente las corrientes que el Operador elegido, está habilitado a tratar por la Secretaría de Medio Ambiente.

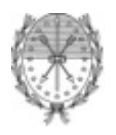

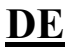

lunes 13 de enero del 2014 🗍 🖂 Contacto SANTA FE AVANZA GSF TRÁMITES Manifiesto de Residuos Peligrosos Decreto 1844/02 »INICIO SOLICITUD MANIFIESTO CONTRASEÑA SALIR ALTA LISTADO -Solicitud-Generador: G787 - IDM PLANTA ALVEAR Fecha Solicitud: Nº Solicitud: Información del Transportista Razón Social Domicilio CUIT Nº Registro Nº Teléfono Información del Vehículo Про Nº Patente N° Habilitación Seleccione tipo Vehículo 🛛 💌 Seleccione tipo Vehículo 🛛 💌 Plan de Contingencia Seleccionar archivo No se eligió archivo Hoja de Ruta DISAD SUDAWERICANA S.A. ECO RECICLE SRL ~ ECO RECICLE SRL Ecochemisia. Información de Re ECOLOPLAT ENSURCO S.A. (GUIPO TRANSPORTABLE) ENSURCO S.A. (GUIPO TRANSPORTABLE) ENSURCO S.A. (GUIPO TRANSPORTABLE) ENSURCO S.A. (GEO AMDIENTE SRL GEO RECILL IMM S.A. INDUSTRIAS PIDERO INDUSTRIAS PIDERO Contenedores Tipo N ~ Agregar Initaer Instrucciones de Mai INTERGEO ARGENTINA S.A J&D SERVICIOS AMBIENTALES SRL LIHUE INCENIERIA S.A. Mangueras Hidraulicas S.A. PELCO S.A. (extErmOSAN SERVICIOS AMBIENTALES) PLANTA ECOLOGICA RECONQUISTA Información del or Roma Combustilios de D. Roma Combustibles s.a. Brown SOC.TECNICA ASESOR.EN REMEDIACION Fecha LLegada: QUIMIGUAY S.R.L. Razón Social 💟 Clase/s: Y11, Y8, Y9, Enviar Cancelar

Ministerio de Aguas, Servicios Públicos y Medio Ambiente

Subsecretaría de Administración - Sectorial de Informática

Imagen 9

#### **Botón Enviar**

Si se decide enviar al Operador elegido la solicitud de manifiesto.

Indicará que su solicitud se ha gestionado correctamente. En caso contrario verificar que los campos estén completos. (ver Imagen N°10)

Manual de Usuario

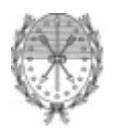

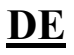

<image>

Ministerio de Aguas, Servicios Públicos y Medio Ambiente

Subsecretaría de Administración - Sectorial de Informática

Imagen 10

#### **Botón Cancelar**

En el caso de desistirse la solicitud

## 3.2.2. Listar Solicitudes

Para ver el listado de Solicitudes Generadas deberá seleccionar desde el menú principal la Opción Solicitud – Listado. Ver Imagen Nº11.

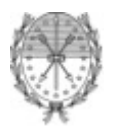

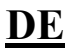

viernes 10 de enero del 2014 🗍 🖂 Contacto TRÁMITES GSF »INICIO SOLICITUD MANIFIESTO CONTRASEÑA SALIR ALTA LISTADO istado de Solicitudes. Generador Transp. Operador Generada Estado Nº 1 IDM PLANTA ALVEAR . 09/01/2014 pedrito y hnos. IDM S.A. Aceptada Aceptada 📃 Solicitudes euyo plazo de espera esta vencido Solicitudes eliminadas GOBIERNO DE SANTA FES de Febrero 2610 (S3000DEE) Santa Fo Teléfono 54 + 342 4506600 | 4506700 | 4506800 2010 Todos los derechos reservado Términos y condiciones

#### Imagen 11

El listado muestra todas las solicitudes generadas.

Ministerio de Aguas, Servicios Públicos y Medio Ambiente

Subsecretaría de Administración - Sectorial de Informática

Cada fila corresponde a una solicitud distinta y provee la información del estado en que se encuentra cada una. El listado provee la siguiente información:

- 1.1.-Nº: Corresponde al número con que fue generada la solicitud.
- 1.2.-Generador: Razón Social del Generador
- 1.3.-Transp.: Razón Social del Transportista.
- 1.4.-Operador: Razón Social del Operador.

1.5.-Generada: Fecha en que fue confeccionada la solicitud por el Generador.

1.6.-Estado: Es el estado de la solicitud. El mismo, puede ser: Pendiente, Aceptada, Rechazada.

1.7.-Operador: Representa la decisión que tomó el Operador con respecto a esa solicitud. Los valores puede ser: Pendiente, Aceptada, Rechazada.

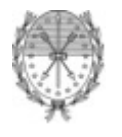

# 3.2.3. Editar Solicitud

Para Editar una Solicitud generada deberá seleccionar desde el menú principal la Opción Solicitud – Listado, luego situarse con el mouse arriba de la solicitud deseada y hacer clic.

Solo se podrán modificar los datos de aquellas solicitudes que aún no hayan sido aceptadas por el operador. Para saber el estado de las solicitudes, debe remitirse a la sección Listado de Solicitudes.

Si la solicitud a sido Rechazada o venció el plazo de espera que se le otorga al Operador para Aceptar o Rechazar la solicitud, el Generador quedará en condiciones de modificarla pudiendo seleccionar otro Operador de la lista desplegable que se encuentra dentro de la misma.

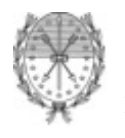

DE

# 3.3. Manifiesto

Para imprimir un Manifiesto deberá seleccionar desde el menú principal la Opción Manifiesto. Luego seleccionar, desde la lista desplegable, la solicitud correspondiente al manifiesto que desee generar. En este punto, se deberá tener presente que, solo se listarán todas aquellas solicitudes cuyo estado sea *Aceptado*. (Ver Figura N°12)

| SANTA FE GSF                                                                                                 | unes 13 de enero del 2014 🛛 🖾 Contacto<br>TRÁMITES                |
|----------------------------------------------------------------------------------------------------|-------------------------------------------------------------------|
|                                                                                                    | www.santafe.gov.ar                                                |
| Manifiesto de Residuos Peligrosos Decreto 1844/02                                                            |                                                                   |
| >> INICIO SOLICITUD MANIFIESTO CONTRASEÑA SALIR                                                              |                                                                   |
| Nº de Manifiesto  Solicitud Nº1                                                                              |                                                                   |
| GOBIERNIO DE SANTA FE3 de Febrero 2640 (S3000 DEE) Santa Fe<br>Teléfono 54 + 342 4506000   4506700   4506800 | □ 2010 - Todos los derechos reservados.<br>Términos y condiciones |

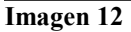

Habiendo hecha la selección ,se presentará en pantalla el Manifiesto electrónico que mostrará todos los datos correspondientes a la solicitud seleccionada oportunamente en el paso previo. (Ver Figura N°13).

Para imprimir el manifiesto debe hacer clic en el icono un que se encuentra arriba del titulo del Manifiesto. Esto hará que se abra un documento en formato PDF que podrá ser impreso o guardado de acuerdo a la necesidad del Generador. El mismo consta de un documento en original y triplicado. (Ver Documentación Adjunta – Manifiesto Electrónico)

Los Manifiestos deberán rubricarse por el Generador, el Transportista y el Operador.

7.1 Firmar el Generador, Transportista, Operador, al momento de entregar o recibir el residuo peligroso.

7.2 Aclaración de firma y cargo que ocupa, por ejemplo: responsable técnico, chofer, etc.

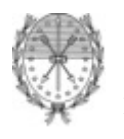

DE

El Generador retiene el original y entrega con los residuos peligrosos las copias 1, 2 y 3 al Transportista; éste firma en el punto 7.0-Certificación de las tres copias y hace el transporte correspondiente entregando la carga al OPERADOR, que recibe la carga y firma las 3 copias; le entrega la Copia N°1 al Transportista, la Copia N°2 la retiene el Operador archivándola. La Copia N°3 la envía al Generador junto al 'Certificado de Destrucción' correspondiente a ese residuo, que el Generador retiene adjuntándolo al original. El Generador envía a la SECRETARIA DE MEDIO AMBIENTE, sita en Patricio Cullen 6161, Santa Fe o Montevideo 970, Rosario la Copia N°3 del Manifiesto, en la que puede agregar copia del Certificado de Destrucción que le ha entregado el Operador como constancia del tratamiento que ha aplicado a los residuos peligrosos identificados en el Manifiesto.

El envío de las Copias N°3 del Manifiesto de cada despacho a la Secretaría de Medio Ambiente, se realizará mensualmente producido el movimiento.

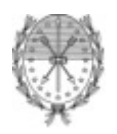

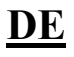

|                       |                                        |                    |                          |                |                                |           |                     |                         | _\\\\\\\\\\\\\\\\\\\\\\\\\\\\\\\\\\\\\ |
|-----------------------|----------------------------------------|--------------------|--------------------------|----------------|--------------------------------|-----------|---------------------|-------------------------|----------------------------------------|
| de Residu             |                                        | liarosos D         | acreto                   | 18/            | 4/02                           |           |                     |                         |                                        |
| JD MANIFIESTO         |                                        | ASEÑA SALIR        |                          | 104            | 4/02                           |           |                     |                         |                                        |
|                       |                                        |                    |                          |                |                                |           |                     |                         |                                        |
| Nº de Mai             | nifiesto                               |                    | -                        |                |                                |           |                     |                         |                                        |
| Solicitud Nº1         |                                        |                    | *                        |                |                                |           |                     |                         |                                        |
| Manifiesto            | -                                      |                    |                          |                |                                |           |                     |                         |                                        |
| POF                   |                                        |                    |                          |                |                                |           | N                   |                         |                                        |
|                       |                                        | MANIFIEST          | O DE RE                  | SIDU           | OS PELIGROSOS DECF             | RETO      | N° 1844/02          |                         | ~~~                                    |
| 1.0 Datos id          | entificator                            | rios               |                          |                |                                |           |                     |                         | _                                      |
|                       | 0707                                   | GENERADOR          |                          | 4.00           | TRANSPORTISTA                  |           | 0                   | PERADOR                 | _                                      |
| Nº Registro<br>Nombre | IDM PLAN                               | TA ALVEAR          |                          | 123<br>pedril  | u v hijus.                     |           | IDM S.A.            |                         | -                                      |
| сит                   | 30-572884                              | 431-3              |                          | 30-15          | 948742-1                       | :         | 30-57288431-3       |                         | $\dashv$                               |
| Domicilio             | RUTA PRO                               | OV A012 ALVEAR     | Rosario                  | ruta N         | №1 Km15                        | I         | Ruta Provincial N   | <b>D</b> 10             |                                        |
|                       |                                        |                    |                          |                |                                |           |                     |                         |                                        |
| 2.0 Vehículo          | o<br>Tip                               | 00                 |                          |                | N° Patente                     |           | N° Ha               | bilitación              | -                                      |
|                       | can                                    | nion               |                          |                | acd123                         |           |                     | 132                     | -                                      |
|                       | acop                                   | olado              |                          |                | asd133                         |           |                     | 123                     |                                        |
|                       |                                        |                    |                          |                |                                |           |                     |                         |                                        |
| Desci                 | ripción/Clas                           | e Cant             | tad Total (K             | (g)            | Estado de Agregación           |           | Conte               | nedores                 |                                        |
|                       |                                        |                    |                          |                |                                |           | Tipo                | N°                      |                                        |
| Y4', 'Y6'             |                                        | 12.00 Kg           |                          |                | solido                         | 1.A1      |                     | 12                      |                                        |
| 4.0 Innstrur          | ciones de                              | e Manipulación n   | el Onerad                | or en <b>k</b> | a Pta, de Tratamiento o en el  | l Sitio r | le Disnosición      | Final                   |                                        |
| asdasdasd             |                                        | manipalation       | or operad                | 01 0111        |                                | i bitto c | in proposition      |                         |                                        |
|                       |                                        |                    |                          |                |                                |           |                     |                         |                                        |
| 5.0 Docume            | ntación A                              | nexa               |                          |                |                                |           |                     |                         |                                        |
| Planes de             | Contingenc                             | ia: Documentac     | ión inexiste             | nte            | Hoja de Ruta                   | a: Docu   | umentación inexi    | stente                  |                                        |
| 6.0 Docume            | nteción de                             | • Emergencia       |                          |                |                                |           |                     |                         |                                        |
| Teléfono G            | enerador                               | Sin datos          |                          |                |                                |           |                     |                         |                                        |
| Teléfono              | -t-c                                   | 13215412           |                          |                |                                |           |                     |                         |                                        |
| Teléfono C            | perador                                | 03476-430800       |                          |                |                                |           |                     |                         | -                                      |
|                       |                                        |                    |                          |                |                                |           |                     |                         |                                        |
| 7.0 Certifica         | ición                                  |                    |                          |                | TRANCOOTICTA                   |           |                     |                         |                                        |
| Firma                 |                                        | GENERADO           | τ                        |                | TRANSPORTISTA                  |           |                     | OPERADUR                | _                                      |
| Aclaaració            | in                                     |                    |                          |                |                                |           |                     |                         |                                        |
| Fecha                 |                                        | 13/01/2014 12:0    | 5:11                     |                | 13/01/2014 12:05:11            |           | 13/0                | 1/2014 12:05:11         |                                        |
|                       |                                        |                    |                          |                |                                |           |                     |                         |                                        |
| B.0 Declarad          | e <mark>ión Jurad</mark><br>Diuramento | a: Certificación c | el Genera<br>V los datos | dor<br>mencio  | nados en la presente ison vera | ICES V S  | se aiustan a la lec | xislación vigente en la | $\neg$                                 |
| materia.              | ,                                      |                    | ,                        |                |                                |           | igue con la la lag  | ,                       |                                        |

Ministerio de Aguas, Servicios Públicos y Medio Ambiente Subsecretaría de Administración – Sectorial de Informática

Imagen 13

Manual de Usuario

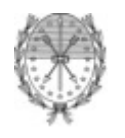

## 3.4. Cambiar Contraseña

La primera vez que ingrese al Sistema de Manifiesto este le solicitará que actualice su contraseña. Este paso es de carácter obligatorio y no podrá ejecutar ninguna acción hasta no haberlo cumplimentado satisfactoriamente.

Para cambiar la contraseña ya sea que es la primera vez que ingresa o por razones de seguridad, deberá completar todos los campos que se detallan a continuación:. (Ver Imagen Nº14)

Usuario: Este campo no podrá ser modificado. Esta presente para brindar información al usuario.

Contraseña Actual: Si es la primera vez que ingresa al Sistema, deberá colocar la contraseña que le suministro la Secretaría de Medio Ambiente. Si desea actualizar su contraseña, en este campo debe ingresar la contraseña que actualmente tenia en uso.

Contraseña Nueva: Debe ingresar la nueva contraseña por Ud. elegida. Debe tener al menos 8 caracteres alfanuméricos.

Repetir Contraseña Nueva: Debe reingresar la nueva contraseña por Ud. elegida.

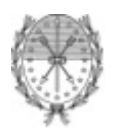

Subsecretaría de Administración - Sectorial de Informática

Ministerio de Aguas, Servicios Públicos y Medio AmbienteDocumento ExternoSistema Manifiesto

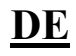

lunes 13 de enero del 2014 🗍 🖂 Contacto SANTA FE TRÁMITES GSF Manifiesto de Residuos Peligrosos Decreto 1844/02 »INICIO SOLICITUD MANIFIESTO CONTRASEÑA SALIR -Usuario - Cambiar Contraseña Para poder ingresar al sistema debera primero modificar la contraseña que le fue obrgada por la Secretaría de Medio Ambiente. Una vez realizado este paso, su usuario quedará habilitado para operar con nuestro Sistema de Manifiesto. 30-66207168-0 Usuario: Contraseña Actual Contraseña Nueva Repetir Contraseña Nueva Guardar GODIERNO DE SANTA FE3 de Febrero 2649 (S3000 DEE) Santa Fe Teléfono 54 + 342 4506600 | 4506700 | 4506800 2010 - Todos los derechos reservados. Términos y condiciones

Imagen 14

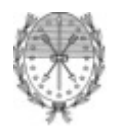

Ministerio de Aguas, Servicios Públicos y Medio Ambiente Subsecretaría de Administración – Sectorial de Informática DE

#### 4. Operador

#### 4.1. Selección del Número de Operador

El Operador deberá ingresar al sistema con su Usuario y Contraseña otorgado oportunamente por la Secretaría de Medio Ambiente de la Provincia de Santa Fe.

Si la misma Firma posee más de un establecimiento donde trate residuos peligrosos, en la pantalla inicial aparecerán los números de registros con los cuales está inscripto en el Registro de Residuos Peligrosos, debiendo el Operador seleccionar aquel que corresponda en cada caso.

Ver Imagen Nº15.

|                                                                                                    | ernes 10 de enero del 2014 🛛 🖂 Contacto                           |
|----------------------------------------------------------------------------------------------------|-------------------------------------------------------------------|
| AVANZA GSF                                                                                                    | TRAMITES                                                          |
|                                                                                                    | www.santafe.gov.ar                                                |
| Manifiesto de Residuos Peligrosos Decreto 1844/02                                                               |                                                                   |
| >> INICIO SOLICITUD MANIFIESTO CONTRASEÑA SALIR                                                                 |                                                                   |
|                                                                                                    |                                                                   |
|                                                                                                    |                                                                   |
|                                                                                                    |                                                                   |
| N° de Registro ▼                                                                                                |                                                                   |
|                                                                                                    |                                                                   |
|                                                                                                    |                                                                   |
|                                                                                                    |                                                                   |
|                                                                                                    |                                                                   |
| GOBIER NO DE S/INT/A FE3 de Febrero 26/10 (\$3000DEE) Santa Fe<br>Telérono 64 + 342 4406600   4506700   4506800 | 🗆 2010 - Todos los derechos reservados.<br>Términos y condiciones |

Imagen 15

Una vez hecha la selección del Número de Registro se le presentará una pantalla donde figurarán los datos de la planta elegida para que pueda corroborar que ese es el número de registro bajo el cual desea operar. En el caso de que la selección fuera incorrecta, podrá modificarlo desde el combo de selección.

Ver Imagen N°16

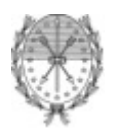

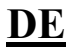

|                                                                                               |                                                                           | viernes 10 de enero del 2014 丨 🖂 Contacto                         |
|-----------------------------------------------------------------------------------------------|---------------------------------------------------------------------------|-------------------------------------------------------------------|
|                                                                                               |                                                                           | TRÁMITES                                                          |
|                                                                                               |                                                                           | www.santafe.gov.ar                                                |
| Manifiesto de Residuos F                                                                      | Peligrosos Decreto 1844/02                                                |                                                                   |
| >>INICIO SOLICITUD MANIFIESTO CON                                                             | TRASEÑA SALIR                                                             |                                                                   |
|                                                                                               |                                                                           |                                                                   |
| N <sup>o</sup> de Registro                                                                    |                                                                           |                                                                   |
|                                                                                               |                                                                           |                                                                   |
|                                                                                               | Datos                                                                     |                                                                   |
| N <sup>e</sup> Registro                                                                       | OXXX - 2014                                                               |                                                                   |
| CUIT                                                                                          | XX-XXXXXXX-X                                                              |                                                                   |
| Razon Social                                                                                  | EMPRESA XXX                                                               |                                                                   |
| Teléfono                                                                                      | DIRECCIÓN DE LA PERA IR CORRESPONDENTE AL NOMERO DE REGISTRO SELECCIÓNADO |                                                                   |
| Clase de residuos                                                                             | LISTADO DE RESIDUOS TTRATADOS POR LA FLANTA SELECCIONADA                  |                                                                   |
|                                                                                               |                                                                           |                                                                   |
|                                                                                               |                                                                           |                                                                   |
|                                                                                               |                                                                           |                                                                   |
|                                                                                               |                                                                           |                                                                   |
| GOBIERNO DE SANTA FE3 de Febrero 2649 (S3000<br>Teléfono 54 + 342 4506600   4506700   4506800 | DEE) Santa Fe                                                             | □ 2010 - Todos los derechos reservados.<br>Términos y condiciones |
|                                                                                               |                                                                           |                                                                   |

Ministerio de Aguas, Servicios Públicos y Medio Ambiente Subsecretaría de Administración – Sectorial de Informática

Imagen 16

## 4.2. Solicitud

#### 4.2.1. Listado de Solicitudes

Para ver las Solicitudes que se envían al Operador deberá seleccionar desde el menú principal la Opción Solicitud – Listado. Ver Imagen Nº17.

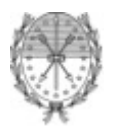

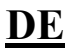

viernes 10 de enero del 2014 🗍 🖂 Contacto TRÁMITES GSF »INICIO SOLICITUD MANIFIESTO CONTRASEÑA SALIR ALTA LISTADO istado de Solicitudes. Generador Transp. Operador Generada Estado Nº 1 IDM PLANTA ALVEAR . 09/01/2014 pedrito y hnos. IDM S.A. Aceptada Aceptada 📃 Solicitudes euyo plazo de espera esta vencido Solicitudes eliminadas GOBIERNO DE SANTA FES de Febrero 2610 (S3000DEE) Santa Fo Teléfono 54 + 342 4506600 | 4506700 | 4506800 2010 Todos los derechos reservado Términos y condiciones

Ministerio de Aguas, Servicios Públicos y Medio Ambiente

Subsecretaría de Administración - Sectorial de Informática

#### Imagen 17

El listado muestra todas las solicitudes generadas enviadas al operador. Cada fila corresponde a una solicitud distinta y provee la información del estado en que se encuentra cada una. El listado provee la siguiente información:

1.1.-Nº: Corresponde al número con que fue generada la solicitud.

- 1.2.-Generador: Razón Social del Generador
- 1.3.-Transp.: Razón Social del Transportista.
- 1.4.-Operador: Razón Social del Operador.

1.5.-Generada: Fecha en que fue confeccionada la solicitud por el Generador.

1.6.-Estado: Es el estado de la solicitud. El mismo, puede ser: Pendiente, Aceptada, Rechazada.

1.7.-Operador: Representa la decisión que tomó el Operador con respecto a esa solicitud. Los valores puede ser: Pendiente, Aceptada, Rechazada.

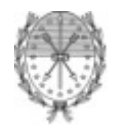

DE

## 4.2.2. Aceptar/Rechazar Solicitud

Para Aceptar/Rechazar una solicitud, se debe ingresar desde el menú principal a la opción Solicitud – Listado (Ver Imagen N°18); luego haciendo clic sobre la solicitud deseada, se desplegarán en pantalla los datos de la misma. En la parte inferior se podrá ver las dos opciones disponibles (Ver Imagen N°19):

1.1.- Aceptar la solicitud: Significa la aprobación por parte del Operador de recibir los residuos para su tratamiento o disposición final.

1.2.- Rechazar la solicitud: Significa que el Operador no se encuentra en condiciones de aceptar la carga que el Generador está queriendo enviarle.

|                       |                          |                             |                 |                        |            |          |          | www.sant |
|-----------------------|--------------------------|-----------------------------|-----------------|------------------------|------------|----------|----------|----------|
| iesto de<br>solicitur | Residuos<br>Manifiesto c | Peligrosos<br>ontraseña sal | Decreto 1844    | 4/02                   |            |          |          |          |
| ALTA                  |                          |                             |                 |                        |            |          |          |          |
| LISTADO               |                          |                             |                 | .istado de Solicitudes |            |          |          |          |
|                       |                          |                             |                 |                        |            |          |          |          |
|                       | N                        | Generador                   | Transp.         | Operador               | Generada   | Estado   | Operador |          |
|                       | 1 IDM F                  | PLANTA ALVEAR               | pedrito y hnos. | IDM S.A.               | 09/01/2014 | Aceptada | Aceptada |          |
|                       |                          |                             |                 |                        |            |          |          |          |
|                       |                          |                             |                 |                        |            |          |          |          |
|                       |                          |                             |                 |                        |            |          |          |          |
|                       |                          |                             |                 |                        |            |          |          |          |
|                       |                          |                             |                 |                        |            |          |          |          |
|                       |                          |                             |                 |                        |            |          |          |          |
|                       |                          |                             |                 |                        |            |          |          |          |
|                       | <                        |                             |                 |                        |            |          |          | >        |
|                       | Solicitudes cu           | yo plazo de espera i        | esta vencido    |                        |            |          |          |          |
|                       | Solicitudes elir         | ninadas                     |                 |                        |            |          |          |          |

Imagen 18

600 | 4506700 | 4506

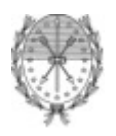

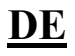

viernes 10 de enero del 2014 🗍 🖂 Contacto SANTA FE GSF TRÁMITES Manifiesto de Residuos Peligrosos Decreto 1844/02 >> INICIO SOLICITUD MANIFIESTO CONTRASEÑA SALIR -Solicitud-Generador: G787 - IDM PLANTA ALVEAR Fecha Solicitud: 09-01-2014 Nº Solicitud: 1 Información del Transportista Razón Social Razón Social del Transportista Domicilio Domicilio del Transportista 99-999999 99-9 CUIT Nº Registro 123 Nº Teléfono 13215412 Información del Vehículo Lipn Nº Patente N° Habilitación Camión V asd123 132 123 Acoplado ~ asd133 Plan de Contingencia Seleccionar archivo No se eligió archivo Hoja de Ruta Seleccionar archivo No se eligió archivo Información de Residuos 
 Descripción/Clase
 Cantitad Total (Kg)
 Estado de Agregación
 Contenedores

 "√4", "V6"
 12.00
 Kg
 Sólido
 Tambores-1A1
 12
 Agregar Instrucciones de Manipulación Nunc a quan, scelerisque, portitor mauris sit at, laoreet sem . Sed sed cursus eros. Mae cenas im perdiet nibh id iaculis lacinia. . Información del Operador Fecha LLegada: 16-01-2014 III Razón Social IDM S.A. 💙 Aceptar Rechazar

Ministerio de Aguas, Servicios Públicos y Medio Ambiente

Subsecretaría de Administración - Sectorial de Informática

Imagen 19

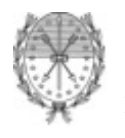

DE

## 4.3. Manifiesto

Para visualizar un Manifiesto deberá seleccionar desde el menú principal la Opción Manifiesto. Luego seleccionar, desde la lista desplegable, la solicitud correspondiente al manifiesto que desee ver. En este punto, se deberá tener presente que, solo se listarán todas aquellas solicitudes cuyo estado sea *Aceptado*. (Ver Figura N°20)

| AVANZA COSF                                                                                                 | iueves 16 de enero del 2014 I 🖾 Contacto <b>TRÁMITES</b>          |
|----------------------------------------------------------------------------------------------------|-------------------------------------------------------------------|
|                                                                                                    | www.santafe.gov.ar                                                |
| Manifiesto de Residuos Peligrosos Decreto 1844/02                                                           |                                                                   |
| >>INICIO SOLICITUD MANIFIESTO REPORTE CONTRASEÑA SALIR                                                      |                                                                   |
| N <sup>o</sup> de Manifiesto                                                                                |                                                                   |
| GOBIERNO DE SANTA FE3 de Febrero 2649 (S3000 DEE) Santa Fe<br>Taléfono 64 + 342 4508600   4508700   4608800 | □ 2010 - Todos los derechos reservados.<br>Términos y condiciones |

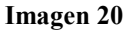

Habiendo hecha la selección ,se presentará en pantalla el Manifiesto electrónico que mostrará todos los datos correspondientes a la solicitud seleccionada oportunamente en el paso previo. (Ver Figura N°21).

Los Manifiestos deberán rubricarse por el Generador, el Transportista y el Operador.

1.1.- Firmar el Generador, Transportista, Operador, al momento de entregar o recibir el residuo peligroso.

1.2.- Aclaración de firma y cargo que ocupa, por ejemplo: responsable técnico, chofer, etc.

1.3.- Fecha.

El Generador retiene el original y entrega con los residuos peligrosos las copias 1, 2 y 3 al Transportista; éste firma en el punto 7.0-Certificación de las tres copias y hace el transporte correspondiente entregando la carga al OPERADOR, que recibe la carga y firma las 3 copias; le entrega la Copia N°1 al Transportista, la Copia N°2 la retiene el Operador archivándola. La Copia N°3 la envía al Generador junto al 'Certificado de Destrucción' correspondiente a ese residuo, que el

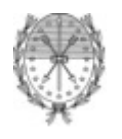

Generador retiene adjuntándolo al original. El Generador envía a la SECRETARIA DE MEDIO AMBIENTE, sita en Patricio Cullen 6161, Santa Fe o Montevideo 970, Rosario la Copia N°3 del Manifiesto, en la que puede agregar copia del Certificado de Destrucción que le ha entregado el Operador como constancia del tratamiento que ha aplicado a los residuos peligrosos identificados en el Manifiesto.

El envío de las Copias N°3 del Manifiesto de cada despacho a la Secretaría de Medio Ambiente, se realizará mensualmente producido el movimiento.

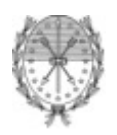

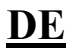

|                         |                      |             |                 |            |                    |                    |           |                                    |                         | 30/30/302 |
|-------------------------|----------------------|-------------|-----------------|------------|--------------------|--------------------|-----------|------------------------------------|-------------------------|-----------|
| de Desidu               |                      | linun       | Dee Dee         | unto 1     | 044100             |                    |           |                                    |                         |           |
|                         |                      | elligros    |                 | reto i     | 044/02             |                    |           |                                    |                         |           |
|                         | o com                | an-Jillim   | JALIK           |            |                    |                    |           |                                    |                         |           |
|                         |                      |             |                 |            |                    |                    |           |                                    |                         |           |
| Nº de Ma                | nifiesto             |             |                 | <b>*</b>   |                    |                    |           |                                    |                         |           |
| Solicitud Nº            | 1                    |             |                 | *          |                    |                    |           |                                    |                         |           |
| Manifiesto              | . <del>.</del>       |             |                 |            |                    |                    |           |                                    |                         |           |
|                         |                      |             |                 |            |                    |                    |           |                                    |                         |           |
|                         |                      |             |                 |            |                    |                    |           | N: 4044/00                         | IÚMERO XXXXXX-          | -XX       |
|                         |                      | IVI.A.      | NIFIESTOL       | E KESI     | DOOS PELIG         | RUSUS DECH         | KETU      | N° 1844/02                         |                         |           |
| 1.0 Datos id            | lentificato          | GEN         | ERADOR          |            | TRAN               | SPORTISTA          |           | C                                  | PERADOR                 |           |
| Nº Registro             | G787                 |             |                 | 1          | 23                 |                    |           | 01                                 |                         | _         |
| Nombre                  | IDM PLAN             | ITA ALVI    | EAR             | 4          | oedrito γ hnos.    |                    |           | IDM S.A.                           |                         |           |
| CUIT                    | 30-57288<br>DUT 1 DD | 3431-3      |                 | 3<br>Trip  | 30-15948742-1      |                    | :         | 30-57288431-3<br>Puto Drouinoiol I | NE 40                   | _         |
|                         | INDIAPR              | UN AUIZ     | . ALYLAR ROS    | unio r     |                    |                    |           |                                    | ND 10                   | -         |
| 2.0 Vehícul             | lo                   |             |                 |            |                    |                    |           |                                    |                         |           |
|                         | Т                    | ipo         |                 |            | N° Paten           | te                 |           | N" H                               | abilitación             |           |
|                         | ca                   | mion        |                 |            | asd123             | }                  | _         |                                    | 132                     | _         |
|                         | acu                  | piauo       |                 |            | asuija             | 1                  |           |                                    | 123                     |           |
| 3.0 Informa             | ación de R           | esiduos     |                 |            |                    |                    |           |                                    |                         |           |
| Desc                    | ripción/Cla          | se          | Cantitad        | Total (Kg) | Estado             | de Agregación      |           | Conte                              | enedores                | _         |
|                         |                      |             | 12.00 Ka        |            | solido             |                    | 1.4.1     | Тіро                               | 10 Nº                   | _         |
|                         |                      |             | 12.00109        |            | 100000             |                    | 1         |                                    |                         |           |
| 4.0 Innstru             | cciones d            | e Manip     | ulación p/el 0  | perador    | en la Pta. de Tra  | itamiento o en el  | l Sitio c | le Disposición                     | Final                   |           |
| asdasdast               | ł                    |             |                 |            |                    |                    |           |                                    |                         |           |
|                         |                      |             |                 |            |                    |                    |           |                                    |                         |           |
| 5.0 Docume              | entación A           | Inexa       |                 |            |                    |                    |           |                                    |                         | _         |
| Planes de               | Contingend           | oia: Do     | ocumentación i  | nexistente |                    | Hoja de Ruta       | a: Docu   | umentación inex                    | istente                 |           |
| 6.0 Docum               | entación d           | le Emeri    | tencia          |            |                    |                    |           |                                    |                         |           |
| Teléfono                | Generador            | Sin dato    | \$              |            |                    |                    |           |                                    |                         |           |
| Teléfono                | ista                 | 1321541     | 2               |            |                    |                    |           |                                    |                         |           |
| Teléfono                | Operador             | 03476-4     | 30800           |            |                    |                    |           |                                    |                         |           |
|                         |                      |             |                 |            |                    |                    |           |                                    |                         |           |
| 7.0 Certific            | ación                |             |                 |            |                    |                    |           | 1                                  |                         | _         |
| Time -                  | _                    | G           | ENERADOR        |            | TRA                | ANSPORTISTA        |           |                                    | OPERADOR                | _         |
| Aclaaraci               | ón                   |             |                 |            |                    |                    |           |                                    |                         | -         |
| Fecha                   |                      | 13/01       | /2014 12:05:11  |            | 13/01              | /2014 12:05:11     |           | 13/0                               | 01/2014 12:05:11        |           |
|                         |                      |             |                 |            |                    |                    |           |                                    |                         | _         |
| 8.0 Declara             | ción Jurac           | la: Certi   | ficación del G  | enerado    | r                  |                    |           |                                    |                         | _         |
| Declaro baj<br>materia. | o juramento          | o que la ir | ntormación y lo | s datos me | encionados en la j | oresente, son vera | ices y s  | e ajustan a la le                  | gislación vigente en la |           |
|                         |                      |             |                 |            |                    |                    |           |                                    |                         | -         |

Ministerio de Aguas, Servicios Públicos y Medio Ambiente Subsecretaría de Administración – Sectorial de Informática

Imagen 21

Manual de Usuario

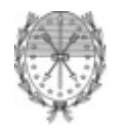

## 4.4. Reporte de Anomalías

#### 4.4.1. Crear Reporte de Anomalía

Para crear un Reporte de Anomalía se debe seleccionar desde el menú principal la opción Reporte – Alta. (Ver Imagen N°22)

|                                                                                                    | martes 14 de enero del 2014 丨 🖂 Contacto                          |
|----------------------------------------------------------------------------------------------------|-------------------------------------------------------------------|
| SANTA E                                                                                                    | TRÁMITES                                                          |
|                                                                                                    | www.santafe.gov.ar                                                |
| Manifiesto de Residuos Peligrosos Decreto 1844/02                                                           |                                                                   |
| >>INICIO SOLICITUD MANIFIESTO <mark>reporte</mark> contraseña salir                                         |                                                                   |
| ALTA<br>LISTADO                                                                                             |                                                                   |
| Nº de Manifiesto                                                                                            |                                                                   |
| GOBIERNO DE SANTA FE3 de Febrero 2649 (S3000 DEE) Santa Fe<br>Teléfono 64 + 342 4606000   4606700   4606800 | 🗆 2010 - Todos los derechos reservados.<br>Términos y condiciones |

#### Imagen 22

Luego, desde la lista desplegable elegir el Nº de Manifiesto para el cual desee generar un Reporte; a continuación se abrirá en pantalla el Manifiesto electrónico. Debajo de cada dato se dispondrá de un campo para describir las anomalías que pudieran encontrarse entre el Manifiesto y la carga que llega a la Planta.

Para imprimir el reporte debe hacer clic en el icono <sup>[1]</sup> que se encuentra bajo el titulo del Reporte. Esto hará que se abra un documento en formato PDF que podrá ser impreso o guardado de acuerdo a la necesidad el Operador en el momento de su generación. (Ver Imagen N°24)

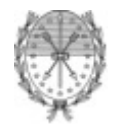

Ministerio de Aguas, Servicios Públicos y Medio Ambiente Subsecretaría de Administración – Sectorial de Informática DE

## 4.4.2. Listar Reportes de Anomalía

Para visualizar el listado de Repostes de Anomalías generados, se debe seleccionar desde el menú principal la opción Reporte – Listado (Ver Figura N°23)

| siduos Peli<br>Fiesto <mark>reporte</mark> | grosos De  | creto 1844/                                     | /02                                                                                                    |                                   |
|--------------------------------------------|------------|-------------------------------------------------|----------------------------------------------------------------------------------------------------|-----------------------------------|
| HEATO REFORTE                              | CONTRASENO | SALID                                           |                                                                                                    |                                   |
| ALTA                                       | CONTRASLIM | SALIK                                           |                                                                                                    |                                   |
| LISTADO                                    |            |                                                 |                                                                                                    |                                   |
|                                            |            | Listado c                                       | de Reportes de Anomalías                                                                                                    |                                   |
| MAURICOTA                                  | FERINA     |                                                 | DEDADIE                                                                                                    |                                   |
| 000001-14                                  | 09/01/2014 | IDM PLANTA<br>ALVEAR                            | Nunc mattis leo tellus, in egestas enim ullamcorper nec. Sed<br>iaculis nisl a arcu semper, ut scelerisque enim mollis. Etiam |                                   |
|                                            |            |                                                 |                                                                                                    |                                   |
|                                            |            |                                                 |                                                                                                    |                                   |
|                                            |            |                                                 |                                                                                                    |                                   |
|                                            |            |                                                 |                                                                                                    |                                   |
|                                            |            |                                                 |                                                                                                    |                                   |
|                                            |            |                                                 |                                                                                                    |                                   |
|                                            |            |                                                 |                                                                                                    |                                   |
|                                            |            |                                                 |                                                                                                    | <u>.</u>                          |
|                                            |            |                                                 |                                                                                                    | 2                                 |
|                                            | LISTADC    | LISTADO  MANIFIESTO FECHA  000001-14 09/01/2014 | LISTADO<br>Listado o<br>MANIFIESTO FECHA GENERADOR<br>2 000001-14 09/01/2014 IDM PLANTA<br>ALVEAR                             | Listado de Reportes de Anomalias- |

Imagen 23

El listado muestra todas los reportes generados. Cada fila corresponde a un reporte distinto y provee la siguiente información:

1.1.-Manifiesto: Nº de Manifiesto asociado al Reporte de Anomalía.

1.2.-Fecha: Fecha en que se generó el Reporte de Anomalía.

1.3.-Generador: Razón Social del Generador que envió la carga.

1.4.-Reporte: Breve síntesis de lo que se reportó como incongruencia entre el Manifiesto y la carga.

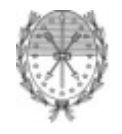

## 4.4.3. Editar Reporte de Anomalía

Para Editar un Reporte de Anomalía generado deberá seleccionar desde el menú principal la Opción Reporte – Listado, luego situarse con el mouse arriba del reporte deseado y hacer clic. Solo se podrán modificar los datos del Reporte de Anomalía.. (Ver Figura N°24)

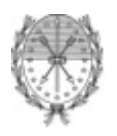

Ministerio de Aguas, Servicios Públicos y Medio Ambiente Subsecretaría de Administración – Sectorial de Informática

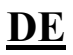

| Residu                                                                                                    | ios Pel                                                                                                    | ligros<br>re con                                                                                                    | SOS DECI<br>Itraseña s                                                                                                    | reto 18<br>Salir                                                                                                    | 44702                                                                                                    |                                                                    |                                                                                                    |                                                                                                    |
|----------------------------------------------------------------------------------------------------|----------------------------------------------------------------------------------------------------|----------------------------------------------------------------------------------------------------|----------------------------------------------------------------------------------------------------|----------------------------------------------------------------------------------------------------|----------------------------------------------------------------------------------------------------|--------------------------------------------------------------------|----------------------------------------------------------------------------------------------------|----------------------------------------------------------------------------------------------------|
| MANIFIEST                                                                                                    | J REPURI                                                                                                    |                                                                                                    |                                                                                                    |                                                                                                    |                                                                                                    |                                                                    |                                                                                                    |                                                                                                    |
|                                                                                                    |                                                                                                    |                                                                                                    |                                                                                                    |                                                                                                    |                                                                                                    |                                                                    |                                                                                                    |                                                                                                    |
| eporte de                                                                                                    | Anomal                                                                                                    | lía par                                                                                                    | a el Manifi                                                                                                    | iesto Nº C                                                                                                    | 000001-14                                                                                                    |                                                                    |                                                                                                    |                                                                                                    |
| F                                                                                                    |                                                                                                    |                                                                                                    |                                                                                                    |                                                                                                    |                                                                                                    |                                                                    |                                                                                                    |                                                                                                    |
|                                                                                                    |                                                                                                    |                                                                                                    |                                                                                                    |                                                                                                    |                                                                                                    |                                                                    | NÚME                                                                                                    | ERO XXXXXX-X                                                                                                    |
| 1.0 Datos id                                                                                                    | lentificator                                                                                                    | IVIAI                                                                                                    | NIFIESTOL                                                                                                    | JE KESIDI                                                                                                    | UUS PELIGKUSUS DEC                                                                                                    | RETU                                                               | N° 1844/02                                                                                                    |                                                                                                    |
| Nº Registro                                                                                                    | 0787                                                                                                    | GEN                                                                                                    | ERADOR                                                                                                    | 103                                                                                                    | TRANSPORTISTA                                                                                                    |                                                                    | OPERA                                                                                                    | DOR                                                                                                    |
| Nombre                                                                                                    | IDM PLAN                                                                                                    | TA ALVE                                                                                                    | EAR                                                                                                    | pec                                                                                                    | ,<br>Irito y hnos.                                                                                                    |                                                                    | IDM S.A.                                                                                                    |                                                                                                    |
| CUIT<br>Domicilio                                                                                                    | 30-572884<br>RUTA PRO                                                                                                    | 431-3<br>DV A012                                                                                                    | ALVEAR Rose                                                                                                    | 30-<br>ario ruta                                                                                                    | 15948742-1<br>a Nº1 Km15                                                                                                    |                                                                    | 30-57288431-3<br>Ruta Provincial No 10                                                                                                    |                                                                                                    |
|                                                                                                    |                                                                                                    |                                                                                                    |                                                                                                    |                                                                                                    |                                                                                                    |                                                                    |                                                                                                    |                                                                                                    |
| 2.0 Vehícul                                                                                                    | n<br>Tiķ                                                                                                    | 00                                                                                                    |                                                                                                    |                                                                                                    | Nº Patente                                                                                                    |                                                                    | Nº Habilitad                                                                                                    | ción                                                                                                    |
|                                                                                                    | carr                                                                                                    | nion<br>nlade                                                                                                    |                                                                                                    |                                                                                                    | asd123                                                                                                    | _                                                                  | 132                                                                                                    |                                                                                                    |
| Nunc mattis                                                                                                    | leo tellus, ir                                                                                                    | n eqesta                                                                                                    | is enim ullarnoo                                                                                                    | l<br>rper nec. Ser                                                                                                    | diaculis nisl a arcu semper, ut                                                                                                    | -                                                                  | 123                                                                                                    |                                                                                                    |
| ocoranoque                                                                                                    | Shim mullS                                                                                                    | . Luain q                                                                                                    | uro matais dugu                                                                                                    | o, ou temptif                                                                                                    | Tanana, Or Yorkos Histiin IOFOII                                                                                                    |                                                                    |                                                                                                    |                                                                                                    |
| 3.0 Informa                                                                                                    | ción de Re                                                                                                    | esiduos<br>e                                                                                                    | Cantitad 1                                                                                                    | Fotal (Kg)                                                                                                    | Estado de Agregación                                                                                                    |                                                                    | Contenedo                                                                                                    | res                                                                                                    |
|                                                                                                    |                                                                                                    |                                                                                                    |                                                                                                    |                                                                                                    |                                                                                                    |                                                                    | Tipo                                                                                                    |                                                                                                    |
| scelerisque                                                                                                    |                                                                                                    |                                                                                                    |                                                                                                    |                                                                                                    |                                                                                                    |                                                                    | 100                                                                                                    | N°                                                                                                    |
| 4.0 Innstru<br>asdasdasc<br>Nunc mattis                                                                                                    | : enim mollis<br>iles.<br>cciones de<br>l<br>: leo tellus, ir                                                                                                    | . Etiam q<br>e Manipi<br>n egesta                                                                                                    | uis mattis augu<br>ulación p/el O<br>s enin ullanco                                                                                                    | e, eu tempor<br>perador en<br>rper nec. Se                                                                                                    | solido<br>nibh. Ut varius nisl in Iorem<br>I la Pta. de Tratamiento o en o<br>d laculis nisl a arcu semper, ut                                                                                                    | 1A1                                                                | de Disposición Final                                                                                                    | Na.                                                                                                    |
| 4.0 Innstru<br>asdasdasc<br>Nunc mattis<br>ocolorisque                                                                                                    | enim mollis<br>iles:<br>cciones de<br>l<br>leo tellus, ir<br>com mollis                                                                                                    | . Etiam q<br>e Manipe<br>n egesta<br>. Etiam q                                                                                                    | uis mattis augu<br>uis mattis augu<br>ulación p/el O<br>s enim ullamco<br>uis mattis augu                                                                                                    | perador en<br>rper nec. Sei<br>c, cu tompor                                                                                                    | solido<br>nibh. Ut varius nist in lorem<br>I la Pta. de Tratamiento o en e<br>d iaculis nisl a arcu semper, ut<br>nibh. Ut varius nisl in lorem                                                                                                    | 1A1                                                                | de Disposición Final                                                                                                    | N <sup>e</sup>                                                                                                    |
| iaculis soda<br>4.0 Innstru<br>asdasdasc<br>Nunc mattis<br>occlorisque<br>6.0 Docume<br>Planes de                                                                                                    | enim mollis<br>les.<br>cciones de<br>l<br>leo tellus, ir<br>enim mollis<br>ontación Ar<br>Contingenci                                                                                                    | . Etiam q<br>e Manipu<br>n egesta<br>. Etiam q<br>nexa<br>ia: Do                                                                                                    | 12.00 Kg<br>uis mattis augu<br>ulación p/el O<br>is enim ullamco<br>uio mattio augu                                                                                                    | perador en<br>perador en<br>rper nec. Ser<br>c, cu tompor<br>nexistente                                                                                                    | solido<br>nibh. Ut varius nist in lorem<br>I a Pta. de Tratamiento o en e<br>diaculis nist a arcu semper, ut<br>nibh. Ut varius nist in lorom<br>Hoja de Ru                                                                                                    | 1A1                                                                | de Disposición Final                                                                                                    | N <sup>4</sup>                                                                                                    |
| iaculis soda<br>4.0 Innstru<br>asdasdasc<br>colorisque<br>6.0 Docume<br>Planes de<br>Nunc mattis<br>scelerisque                                                                                                    | enim mollis<br>les.<br>cciones de<br>l<br>leo tellus, ir<br>cnim mollio<br>contingenci<br>leo tellus, ir<br>enim mollis                                                                                                    | . Etiam q<br>e Manipu<br>n egesta<br>. Etiam q<br>nexa<br>ia: Do<br>n egesta<br>. Etiam g                                                                                                    | 12.00 Kg<br>uis mattis augu<br>ulación p/el O<br>is enim ullamco<br>uio mattio ougu<br>ocumentación in<br>os enim ullamco                                                                                                    | perador en<br>perador en<br>rper nec. Se<br>c, cu tompor<br>nexistente<br>rper nec. Se<br>e, eu tempor                                                                                                    | solido<br>nibh. Ut varius nisi in lorem<br>I a Pta. de Tratamiento o en o<br>diaculis nisi a arcu semper, ut<br>nibh. Ut varius nisi in lorem<br>Hoja de Ru<br>diaculis nisi a arcu semper, ut<br>nibh. Ut varius in lorem                                                                                                    | 1A1                                                                | de Disposición Final                                                                                                    | N*                                                                                                    |
| iaculis sodi<br>4.0 Innstru<br>asdasdasc<br>Nunc mattis<br>accloriaque<br>6.0 Docume<br>Planes de<br>Nunc mattis<br>scelerisque                                                                                                    | enim mollis<br>les.<br>cciones de<br>l<br>leo tellus, ir<br>conim mollio<br>ontación Au<br>Contingenci<br>leo tellus, ir<br>enim mollis                                                                                                    | . Etiam q<br>e Manipi<br>n egesta<br>. Etiam q<br>nexa<br>ia: Do<br>n egesta<br>. Etiam q                                                                                                    | 12.00 kg<br>ulación p/el O<br>s enin ullanco<br>uio mattio augu<br>scumentación in<br>s enin ullanco<br>uis mattis augu                                                                                                    | perador en<br>pperador en<br>rper nec. Sea<br>e, cu tompor<br>nexistente<br>rper nec. Sea<br>e, eu tempor                                                                                                    | solido<br>nibh. Ut varius nisl in lorem<br>I la Pta. de Tratamiento o en o<br>diaculis nisl e arcu semper, ut<br>nibh. Ut varius nisl in lorem<br>diaculis nisl e arcu semper, ut<br>nibh. Ut varius nisl in lorem                                                                                                    | 1A1                                                                | de Disposición Final                                                                                                    | N*                                                                                                    |
| iaculis sodi<br>4.0 Innstru<br>asdasdasc<br>Nunc mattis<br>aceleriaque<br>6.0 Docume<br>E.0 Docume<br>Teléfono (                                                                                                    | enim mollis<br>lies.<br>cciones de<br>l<br>leo tellus, ir<br>ontación Al<br>Contingenci<br>leo tellus, ir<br>enim mollis<br>entación de<br>Benerador                                                                                                    | . Etiam q<br>> Manipu<br>n egesta<br>. Etiam q<br>n egesta<br>. Etiam q<br>e Emerg<br>Sin dato:                                                                                                    | 12.00 Kg<br>ulación p/el O<br>s enim ullanco:<br>uio mottio augu<br>socumentación ini<br>s enim ullanco:<br>uio mottio augu<br>pencia<br>s                                                                                                    | perador en<br>rper nec. Se<br>re, cu tompor<br>nexistente<br>rper nec. Se<br>re, eu tempor                                                                                                    | solido<br>nibh. Ut varius nisl in lorem<br>I la Pta. de Tratamiento o en d<br>disculis nisl a arcu semper, ut<br>nibh. Ut vorius nisl in lorem<br>Hoja de Ru<br>di laculis nisl a arcu semper, ut<br>nibh. Ut varius nisl in lorem                                                                                                    | 1A1                                                                | de Disposición Final                                                                                                    | N*                                                                                                    |
| iaculis sode     4.0 Innstru     asdastasc     asdastasc     Nunc mattis     ascloriaque     Planes de     Nunc mattis     sceleriaque     f.0 Docume     Teléfono (     Teléfono (     Teléfono (     Transport)                                                                                                    | enim mollis<br>les:<br>cciones de<br>l<br>leo tellus, ir<br>onim mollis<br>intación Ar<br>Contingenci<br>leo tellus, ir<br>enim mollis<br>entación de<br>Penerador<br>sta                                                                                                    | . Etian q<br>e Manipi<br>e Manipi<br>n egesta<br>. Etian q<br>n egesta<br>. Etian q<br>e Emerg<br>Sin dato:<br>1321541                                                                                                    | 12.00 Kg<br>uis mattis augu<br>ulación p/el O<br>s enin ullamcou<br>io mattis augu<br>scumentación in<br>s enin ullamcou<br>uis mattis augu<br>gencia<br>s<br>2                                                                                                    | perador en<br>perador en<br>rper nec. Se<br>e, cu tompor<br>nexistente<br>rper nec. Se<br>re, eu tempor                                                                                                    | solido<br>nibh. Ut varius nisl in lorem<br>I a Pta. de Tratamiento o en o<br>d iaculis nisl a arcu semper, ut<br>nibh. Ut varius nisl in lorem<br>Hoja de Ru<br>d iaculis nisl a arcu semper, ut<br>nibh. Ut varius nisl in lorem                                                                                                    | 1A1                                                                | de Disposición Final                                                                                                    | N*                                                                                                    |
| iaculis sode     4.0 Innestru     asdasdasc     Nunc mattis     socierisque     S.0 Docume     Planes de     Nunc mattis     socierisque     Socierisque     Contract de la contract     Teléfono (     Teléfono (                                                                                                    | enim mollis<br>les.<br>cciones de<br>l<br>leo tellus, ir<br>com mollio<br>ontación Au<br>Contingenta<br>contingenta<br>leo tellus, ir<br>entación de<br>Penerador<br>sta<br>uperador<br>uperador                                                                                                    | . Etiam q<br>e Manipr<br>n egesta<br>a. Etiam q<br>n egesta<br>ia: Dc<br>n egesta<br>ia: Dc<br>Sin dato:<br>Sin dato:<br>U34/6-4<br>PTerr C                                                                                                    | 12.00 Kg<br>uis mettis augu<br>ulación p/el O<br>se enim ullemco<br>uis mettis augu<br>secumentación in i<br>a enim ullemco<br>uis mettis augu<br>gencia<br>s<br>2<br>30800<br>us mette acco                                                                                                    | e, eu tempor<br>perador en<br>rper nec. Se<br>le, ou tempor<br>nexistente<br>rper nec. Ge<br>le, eu tempor                                                                                                    | solido nibh. Ut varius nist in lorem I a Pta, de Tratamiento o en o diaculis nist a arcu semper, ut nibh. Ut varius nist in lorem Hoja de Ru diaculis nist a arcu semper, ut nibh. Ut varius nist in lorem                                                                                                    | I A1                                                               | te Disposición Final                                                                                                    | N*                                                                                                    |
| iaculis sode  4.0 Innestru asdasdas  Nunc mattis acoloriaque  6.0 Docume  Planes de Nunc mattis scelerisque  6.0 Docume  Teléfono Teléfono Teléfono Scelerisque iaculis sode                                                                                                    | enim mollis<br>les.<br>cciones de<br>leo tellus, ir<br>cnim mollis<br>entración Ar<br>Contingenci<br>leo tellus, ir<br>enim mollis<br>entración de<br>entración de<br>percador i<br>sta<br>uperador i<br>enim mollis<br>enermin mollis<br>enermin mollis                                                                                                    | . Eliam q<br>e Manipr<br>e Manipr<br>e Eliam q<br>n egesta<br>ia: Dt<br>n egesta<br>ia: Dt<br>Sin dato:<br>Sin dato:<br>1321541<br>U3476-4<br>. Eliam q                                                                                                    | 12.00 Kg<br>uis mettis augu<br>ulación p/el O<br>s enim ullancou<br>is mottis augu<br>boumentación in<br>s enim ullancou<br>uis mettis augu<br>gencia<br>s<br>2<br>30800<br>uis mettis augu                                                                                                    | e, eu tempor<br>perador en<br>rper nec. Se<br>rexistente<br>rper nec. Se<br>re, eu tempor                                                                                                    | solido nibh. Ut varius nisl in lorem la Pta. de Tratamiento o en o la Pta. de Tratamiento o en o la culis nisl a arcu semper, ut nibh. Ut vorius nisl in lorem high de Ru d laculis nisl a arcu semper, ut nibh. Ut varius nisl in lorem nibh. Ut varius nisl in lorem                                                                                                    | I A1                                                               | de Disposición Final unentación inexistente                                                                                                    | N*                                                                                                    |
| iaculis sode  4.0 Innetru asdasdasc Nunc mattis accleriaque  6.0 Docume Planes de Nunc mattis sceleriaque  6.0 Docume Teléfono Transport I telétono Scelerisque iaculis sode  7.0 Certific                                                                                                    | enim mollis<br>les.<br>cciones de<br>l<br>leo tellus, ir<br>conim mollio<br>entación Au<br>Contingenci<br>contingenci<br>leo tellus, ir<br>enim mollis<br>entación de<br>Benerador<br>sta<br>sta<br>perador<br>les.<br>ación                                                                                                    | Etian q<br>e Manipu<br>e Manipu<br>negesta<br>Etian q<br>e Emerg<br>Sin dato<br>U34/6-4<br>. Etian q                                                                                                    | 12.00 Kg<br>uis mattis augu<br>uis enim ullamcou<br>is enim ullamcou<br>is enim ullamcou<br>is mattis augu<br>gencia<br>s<br>2<br>30800<br>uis mattis augu                                                                                                    | e, eu tempor<br>perador en<br>rper nec. Se<br>le, eu tempor<br>nexistente<br>rper nec. Ge<br>e, eu tempor<br>le, eu tempor                                                                                                    | solido nibh. Ut varius nisl in lorem la Pta. de Tratamiento o en o diaculis nisl a arcu semper, ut nibh. Ut varius nisl in lorem laculis nisl a arcu semper, ut nibh. Ut varius nisl in lorem nibh. Ut varius nisl in lorem                                                                                                    | el Sitio                                                           | de Disposición Final                                                                                                    | N*                                                                                                    |
| iaculis sode 4.0 Innestru sedasdasc Nunc mattis accleriaque 4.0 Documn Planes de Nunc mattis sceleriaque 6.0 Documn Teléfono ( Teléfono ( Teléfono ( Sceleriaque iaculis sode 7.0 Certific Firma                                                                                                    | ereim molis<br>eles.<br>Eciones de<br>leo telius, in company<br>intración Au<br>Contingenci<br>leo telius, in company<br>intración de<br>ereim molis<br>sta<br>untación de<br>intración de<br>intr                                                                                                    | Eliam q<br>e Manipu<br>e Manipu<br>nexa<br>ia: Do<br>nexa<br>ia: Do<br>necesa<br>Eliam q<br>e Emerç<br>Sin dato:<br>1321541<br>1321541<br>1321541<br>1321541<br>1321541<br>1321541<br>1321541<br>1321541<br>1321541<br>1321541<br>1321541<br>1321541<br>1321541<br>1321541<br>1321541<br>1321541<br>132154<br>132154<br>133154<br>133154<br>1331555<br>13315555<br>133155555<br>133155555555                                                                                                    | 12.00 Kg<br>uis mattis augu<br>uis mattis augu<br>s enim ullamco<br>uis mattis augu<br>pocumentación in i<br>s enim ullamco<br>uis mattis augu<br>pencia<br>s<br>2<br>20500<br>uis mattis augu<br>ENERADOR                                                                                                    | e, eu tempor<br>perador en<br>rper nec. Se<br>e, eu tempor<br>nexistente<br>rper nec. Gener<br>e, eu tempor                                                                                                    | solido nibh. Ut varius nisi in lorem diaculis nisi a arcu semper, ut nibh. Ut varius nisi in lorem diaculis nisi a arcu semper, ut nibh. Ut varius nisi in lorem nibh. Ut varius nisi in lorem TRANSPORTISTA                                                                                                    |                                                                    | Ite Disposición Final amentación inexistente OPER                                                                                                    | N"                                                                                                    |
| iaculis sode  4.0 Innestru sodasdasc  Nunc mattis accleriaque  6.0 Docume Planes de Nunc mattis socieriaque  6.0 Docume Teléfono Traisport Ieléfono Socieriaque iaculis sode  7.0 Certific  Firma Aclaaracia                                                                                                    | ereim molis else. ciones de i leo telus, i,  continenci note de la leo telus, i,  continenci note de la leo telus,  continenci note de la leo telus,  continenci note de la leo                                                                                                    | Eliam q<br>e Manipu<br>n egesta<br>Etiom q<br>n egesta<br>ia: Do<br>e Emerg<br>Sin dato:<br>Sin dato:<br>U3475-4<br>U3475-4<br>G                                                                                                    | 12.00 Kg<br>uis mattis augu<br>uis mattis augu<br>s enim ullamcou<br>is mattis ougu<br>scumentación in in<br>a enim ullamcou<br>uis mattis augu<br>gencia<br>s<br>2<br>susuu<br>uis mattis augu<br>ENERADOR                                                                                                    | e, eu tempor<br>perador en<br>rper nec. Sec<br>e, eu tempor<br>nexistente<br>rper nec. Sec<br>e, eu tempor                                                                                                    | solido nibh. Ut varius nisl in lorem la Pta. de Tratamiento o en o diaculis nisl a arcu semper, ut nibh. Ut varius nisl in lorem diaculis nisl a arcu semper, ut diaculis nisl a arcu semper, ut nibh. Ut varius nisl in lorem nibh. Ut varius nisl in lorem TRANSPORTISTA                                                                                                    |                                                                    | In the interview of the interview of the interview o | N*                                                                                                    |
| iaculis sode  4.0 Innestru sodasdasc  Nune matti aceleriaque  6.0 Docume  Flanes de Nune matti scelerisque  6.0 Docume  Teléfono Transport I eléfono Scelerisque iaculis sode  7.0 Certific  Firma Actaaraci Fiecha Nune matti                                                                                                    | ereim molis eles.  ciones de  ciones de  commons eles.  eles.  eles.  eles.  eles.  eles.  eles.  entración da  eles.  entración da  eles.  eles.  el                                                                                                    | Eliam q<br>e Manipu<br>n egesta<br>ia: Dc<br>Sin dato:<br>1321541<br>U3476-4<br>. Eliam q<br>Gi<br>Gi<br>Gi<br>14/01.                                                                                                    | 12.00 Kg<br>uis mettis augu<br>uis mettis augu<br>s enim ullamcou<br>is mettis augu<br>percentation augu<br>s enim ullamcou<br>uis mettis augu<br>gencia<br>s<br>2<br>30800<br>UIS mettis augu<br>ENERADOR<br>2(2014 10.45.57<br>s enim ullamco                                                                                                    | e, eu tempor<br>perador en<br>rper nec. Se<br>e, eu tempor<br>e, eu tempor<br>e, eu tempor<br>e, eu tempor                                                                                                    | solido nibh. Ut varius nisl in lorem la Pta. de Tratamiento o en o diaculis nisl a arcu semper, ut nibh. Ut vorius nisl in lorem diaculis nisl a arcu semper, ut nibh. Ut varius nisl in lorem nibh. Ut varius nisl in lorem TRANSPORTISTA 4.001/2014 10.45.57 di aculis nisl a arcu semper, ut                                                                                                    |                                                                    |                                                                                                    | N*                                                                                                    |
| isculis sode  4.0 Innertru soderlague  4.0 Innertru soderlague  4.0 Docume  Planes de Nunc mattis socierisque  5.0 Docume  Teléfono Teléfono Teléfono Teléfono Socierisque isculis sode  7.0 Certific  Firma Actaaraci Fecha Nunc mattis acclorisque                                                                                                    | ereim molis<br>sciones de<br>leo teluz, i,<br>ieo teluz, i,<br>ieo teluz, i,<br>ieo teluz, i,<br>erritación de<br>erritación de<br>ieo teluz, i,<br>persoar<br>in<br>leo teluz, i,<br>be reim molis<br>sta<br>persoar<br>in<br>leo teluz, i,<br>be reim molis<br>sta<br>persoar<br>in<br>leo teluz, i,<br>be reim molis<br>sta<br>persoar<br>in<br>leo teluz, i,<br>persoar<br>in<br>leo teluz, i,<br>persoar<br>in<br>leo teluz, in<br>leo telu | Eliam q<br>e Manipu<br>n egesta<br>a: Etion q<br>ness<br>ia: Dc<br>Etiam q<br>e Emerg<br>Sin dato:<br>1321541<br>U3476-4<br>. Etiam q<br>Gl<br>04<br>04<br>04<br>04<br>04<br>04<br>04<br>04<br>04<br>04<br>04<br>04<br>04                                                                                                    | 12.00 Kg<br>uis mattis augu<br>uis mattis augu<br>s enim ullamcou<br>is mattis augu<br>scumentación in<br>s enim ullamcou<br>uis mattis augu<br>gencia<br>s<br>2<br>30800<br>UIS mattis augu<br>ENERADOR<br>22014 10.45.57<br>s enim ullamcou<br>jui mattis augu                                                                                                    | e, eu tempor<br>perador en<br>rper nec. Se<br>e, eu tempor<br>nexistente<br>rper nec. 3e<br>e, eu tempor<br>e, eu tempor<br>e, eu tempor<br>rper nec. Se<br>e, eu tempor                                                                             | solido nibh. Ut varius nist in lorem la Pta. de Tratamiento o en o diaculis nist a arcu semper, ut nibh. Ut varius nist in lorem diaculis nist a arcu semper, ut nibh. Ut varius nist in lorem nibh. Ut varius nist in lorem TRANSPORTISTA 14/01/2014 10.45:57 di laculis nist a arcu semper, ut nibh. Ut varius nist in lorem                                                                            |                                                                    | te Disposición Final umentación inexistente                                                                                                    | N*                                                                                                    |
| iaculis sode  4.0 Innestru sedasdasc  Nunc mattis accleriaque  6.0 Docume Planes de Vanc mattis scelerisque  6.0 Docume Teléfono ( Teléfono (                                                                                                    | ereim molis eles.                                                                                                    | Etiem q<br>P Manipu<br>P Manipu                                                                                          | 12.00 Kg<br>uia mattis augu<br>uia mattis augu<br>s enim ullamoo<br>uia mattis augu<br>scumentación ir in<br>s enim ullamoo<br>uis mattis augu<br>gencia<br>s<br>2<br>2<br>20300<br>uis mattis augu<br>ENERADOR<br>22<br>2014 10.45:57<br>s enim ullamoo<br>uia mattis augu<br>ENERADOR<br>2014 10.45:57<br>s enim ullamoo<br>uia mattis augu                                                                                                    | e, eu tempor<br>perador en<br>rper nec. Se<br>e, eu tempor<br>nexistente<br>rper nec. Se<br>e, eu tempor<br>e, eu tempor<br>rper nec. Se<br>e, eu tempor<br>se, eu tempor<br>e, eu tempor<br>se, eu tempor<br>en e e e e e e e e e e e e e e e e e e | solido nibh. Ut varius nisi in lorem la Pta. de Tratamiento o en o diaculis nisi a arcu semper, ut nibh. Ut varius nisi in lorem diaculis nisi a arcu semper, ut nibh. Ut varius nisi in lorem nibh. Ut varius nisi in lorem TRANSPORTISTA 14/01/2014 10:45:57 diaculis nisi a arcu semper, ut nibh. Ut varius nisi in lorem                                                                              | 1 A1<br>el Sitio                                                   |                                                                                                    | N*           d           e           g           ADOR           410:45:57           46n vigente en la                       |
| isculis sode  4.0 Innettu sadasdasc  Nunc mattis accleriaque  6.0 Docume Planes de Nunc mattis accleriaque  6.0 Docume Teléfono Traiéfono Traiéfono Teléfono Fransport Ieléfono Fransport Ieléfono Fransport Aclaaraci Fecha Nunc mattis accleriaque  8.0 Declara a Declara ba Declara ba Dec                                                                                                    | ereim molisi<br>zciones de<br>leo tellus, i, i<br>instanti de la constanti de la constanti<br>corrien molisi<br>instanti de la constanti de la constanti<br>constanti de la constanti de la constanti<br>de la constanti de la constanti de la constanti<br>constanti de la constanti de la constanti<br>constanti de la constanti de la constanti<br>constanti de la constanti de la constanti<br>constanti de la constanti de la constanti<br>constanti de la constanti de la constanti<br>constanti de la constanti de la constanti<br>constanti de la constanti de la constanti<br>constanti de la constanti<br>constanti de la constanti de la constanti<br>constanti de la constanti<br>constanti<br>constanti de la constant                                                                                                    | Etian q<br>Manipr<br>Manipr<br>Manipr<br>Massa<br>Etian q<br>Etian q<br>Etian q<br>Etian q<br>Citan q<br>Citan q                                                                                                    | 12.00 Kg<br>uia mattis augu<br>uia mattis augu<br>s enim ullamco<br>uia mattis augu<br>pencia<br>s enim ullamco<br>uis mattis augu<br>pencia<br>s 2<br>30800<br>uis mattis augu<br>ENERADOR<br>2014 10.45.57<br>2014 10.45.57<br>ficación del G<br>ficación del G                                                                                                    | e, eu tempor<br>perador en<br>rper nec. Se<br>e, ou tompor<br>nexistente<br>rper nec. Ge<br>e, eu tempor<br>e, eu tempor<br>rper nec. Se<br>e, ou tompor<br>e, ou tompor<br>e, ou tompor<br>e, ou tompor<br>e, ou tompor<br>enerador<br>s datos meno | solido nibh. Ut varius nisi in lorem ila Pta. de Tratamiento o en e di laculis nisi a arcu semper, ut nibh. Ut varius nisi in lorem ila pta. de Tratamiento o en e di laculis nisi a arcu semper, ut nibh. Ut varius nisi in lorem ITRANSPORTISTA ItA01/2014 10.45.57 di laculis nisi a arcu semper, ut nibh. Ut varius nisi in lorem ilandos en la presente, son ver di laculis nisi a arcu semper, ut   |                                                                    |                                                                                                    | N*           d           e           kADOR           4           4           4           4           40           410:45:57 |
| isculis sode  4.0 Innertru sodastast  4.0 Innertru sodastast  4.0 Innertru  4.0 Innertru  4                                                                                                    | ereim molis<br>sciones de<br>ieo teluz, je,<br>ieo teluz, je,<br>ieo teluz, je,<br>ieo teluz, je,<br>ieo teluz, je,<br>ereim molis<br>ereim molis<br>sta<br>uperador la<br>perador la<br>sta<br>in<br>ieo teluz, je,<br>ieo teluz, je,<br>ieo                                                                                                    | Etian q<br>Manipu<br>Manipu<br>Nessa<br>Nessa | 12.00 Kg<br>uis mattis augu<br>uis mattis augu<br>s enin ullamcou<br>is enin ullamcou<br>is mattis augu<br>pencia<br>s<br>2<br>30300<br>UIS mattis augu<br>ENERADOR<br>(2014 10.45.57<br>s enin ullamcou<br>is mattis augu<br>(2014 10.45.57<br>s enin ullamcou<br>is enin ullamcou<br>is enin ullamcou | e, eu tempor<br>perador en<br>rper nec. Se<br>e, eu tempor<br>nexistente<br>rper nec. Se<br>e, eu tempor<br>e, eu tempor<br>e, eu tempor<br>enerador<br>s datos menc<br>rper nec. Se<br>e, eu tempor                                                 | solido nibh. Ut varius nisl in lorem la Pta. de Tratamiento o en o diaculis nisl a arcu semper, ut nibh. Ut varius nisl in lorem diaculis nisl a arcu semper, ut nibh. Ut varius nisl in lorem TRANSPORTISTA t4/01/2014 10 45:57 di laculis nisl a arcu semper, ut nibh. Ut varius nisl in lorem clonados en la presente, son ver di laculis nisl a arcu semper, ut nibh. Ut varius nisl in lorem         | IA1<br>IA1<br>IA1<br>IA1<br>IA1<br>IA1<br>IA1<br>IA1<br>IA1<br>IA1 |                                                                                                    | N*           d           e           e           stable           id           id           id           id                 |
| iaculis sode<br>4.0 Innestru<br>asdasdasc<br>Nunc mattis<br>aceleriaque<br>6.0 Docume<br>Planes de<br>Nunc mattis<br>sceleriaque<br>6.0 Docume<br>Teléfono (<br>Teléfono (<br>Teléfono (<br>Teléfono (<br>Sceleriaque<br>aculis sode<br>7.0 Certific<br>Sceleriaque<br>aculis sode<br>7.0 Certific<br>Pacha a<br>Aclaaracii<br>Fecha<br>Nunc mattis<br>aceleriaque<br>coloriaque<br>aceleriaque<br>aceleriaqu | ereim molis<br>exiones de<br>i leo tellus, in<br>interión AA Contingenciano<br>entración AC Contingenciano<br>entración AC Contingenciano<br>entración de<br>eleo tellus, in<br>ereim molis<br>esta<br>in<br>in<br>in<br>in<br>in<br>in<br>in<br>in<br>in<br>in                                                                                                    | Etian q<br>e Manipr<br>n egesta<br>. Etian q<br>e Emerg<br>Sin dato<br>1321541<br>U3475-4<br>. Etian q<br>14/011<br>. Etian q<br>a: Certili<br>que la in<br>n egesta<br>. Etian q                                                                                                    | 12.00 Kg<br>uia mattis augu<br>uia mattis augu<br>s enim ullamco<br>uia mattis augu<br>pencia<br>s enim ullamco<br>uis mattis augu<br>pencia<br>s<br>2<br>2014 10.45.57<br>s enim ullamco<br>uia mattis augu<br>ticación del G<br>forormación y los<br>s enim ullamco<br>uis mattis augu                                                                                                    | e, eu tempor<br>perador en<br>rper nec. Se-<br>e, eu tempor<br>nexistente<br>rper nec. Se-<br>e, eu tempor<br>rper nec. Se-<br>e, eu tempor<br>enerador<br>s datos meno<br>rper nec. Se-<br>e, eu tempor                                             | solido nibh. Ut varius nisi in lorem ila Pta. de Tratamiento o en o diaculis nisi a arcu semper, ut nibh. Ut varius nisi in lorem ila diaculis nisi a arcu semper, ut nibh. Ut varius nisi in lorem TRANSPORTISTA 14/01/2014 10:45:57 diaculis nisi a arcu semper, ut nibh. Ut varius nisi in lorem clionados en la presente, son ver diaculis nisi a arcu semper, ut nibh. Ut varius nisi in lorem iacul |                                                                    |                                                                                                    | N*           d           e           kabor           kabor           kabor           idin vigente en la                     |

# Imagen 24

Manual de Usuario

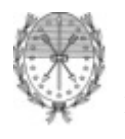

#### 4.5. Cambiar Contraseña

La primera vez que ingrese al Sistema de Manifiesto este le solicitará que actualice su contraseña. Este paso es de carácter obligatorio y no podrá ejecutar ninguna acción hasta no haberlo cumplimentado satisfactoriamente.

Para cambiar la contraseña ya sea que es la primera vez que ingresa o por razones de seguridad, deberá completar todos los campos que se detallan a continuación:. (Ver Imagen N°25)

Usuario: Este campo no podrá ser modificado. Esta presente para brindar información al usuario.

Contraseña Actual: Si es la primera vez que ingresa al Sistema, deberá colocar la contraseña que le suministro la Secretaría de Medio Ambiente. Si desea actualizar su contraseña, en este campo debe ingresar la contraseña que actualmente tenia en uso.

Contraseña Nueva: Debe ingresar la nueva contraseña por Ud. elegida. Debe tener al menos 8 caracteres alfanuméricos.

Repetir Contraseña Nueva: Debe reingresar la nueva contraseña por Ud. elegida.

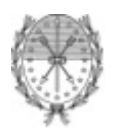

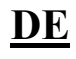

|                                                                                                    | lunes 1                                                                                                    | 3 de enero del 2014 丨 🖂 Contacto                            |
|----------------------------------------------------------------------------------------------------|----------------------------------------------------------------------------------------------------|-------------------------------------------------------------|
| SANTA FE COSE                                                                                                    |                                                                                                    | TRÁMITES                                                    |
|                                                                                                    |                                                                                                    | www.santafe.gov.ar                                          |
| Manifiesto de Residuos Peligro                                                                                                    | osos Decreto 1844/02                                                                                                    |                                                             |
| >>INICIO SOLICITUD MANIFIESTO CONTRASEÑA                                                                                                    | ) SALIR                                                                                                    |                                                             |
| Usuario - Cambiar Contraseña<br>Para poder ingresar al sis<br>Ambiente. Una vez realizad<br>Usuario:<br>Contraseña Actual<br>Contraseña Nueva<br>Repetir Contraseña Nueva | lema debera primero modificar la contraseña que le fue otorgada por la Secretaría de Medio<br>lo este paso, su usuario quedará habilitado para operar con nuestro Sistema de Manifiesto.<br> |                                                             |
| GODIERNO DE SANTA FE3 de Febrero 2649 (S3000 DEE) Sant<br>Teléfono 54 + 342 4506600   4506700   4506800                                                                   | a Fe d'Arte d'Arte d'Arte d'Arte d'Arte d'Arte d'Arte d'Arte d'Arte d'Arte d'Arte d'Arte d'Arte d'Arte d'Arte d<br>Tém                                                                       | 010 • Todos los derechos reservados.<br>ninos y condiciones |

Ministerio de Aguas, Servicios Públicos y Medio Ambiente Subsecretaría de Administración – Sectorial de Informática

Imagen 25

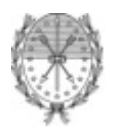

# 5. Salir del Sistema de Manifiesto

Para salir del Sistema de Manifiesto debe hacer clic en el menú principal la opción Salir. A continuación se mostrará la pantalla para ingreso al Sistema de Manifiesto. (Ver Imagen N°25)

| AVANZA COSF                                                                                                | viernes 10 de enero del 2014 1 🖾 Contacto<br><b>TRÁMITES</b>            |
|----------------------------------------------------------------------------------------------------|-------------------------------------------------------------------------|
|                                                                                                    | www.santate.gov.ar                                                      |
| Manifiesto de Residuos Peligros                                                                            | os Decreto 1844/02                                                      |
| Usuario:<br>Contraseña:<br>44:23:10-44<br>Ingresar                                                         |                                                                         |
| GOBIERNO DE SANTA FE3 de Febrero 2649 (S3000 DEE) Santa F<br>Teléfono 54 + 342 4506600 I 4506200 I 4506800 | —<br>□ 2010 - Todor los derechos reservados.<br>Tárminos v. conditiones |

Imagen 25

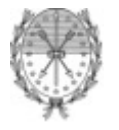

DE

# **DOCUMENTACIÓN ADJUNTA**

# TIPOS Y CODIGOS DE EMBALAJES CORRESPONDIENTE A LA RESOLUCION 195/97 DE LA SECRETARIA DE TRANSPORTE DE LA NACION

Se utilizarán los siguientes números para los diferentes tipos de embalajes:

- 1.- TAMBOR
- 2.- BARRIL DE MADERA
- **3.- JERRICANES O BIDONES**
- 4.- CAJAS
- 5.- BOLSAS
- 6.- EMBALAJE COMPUESTO
- 7.- RECIPIENTE A PRESION

Se utilizarán las siguientes letras mayúsculas para los diferentes tipos de materiales:

- A.- ACERO (todos los tipos y tratamientos de superficie)
- **B.-** ALUMINIO
- C.- MADERA NATURAL
- D.- MADERA COMPENSADA
- F.- MADERA AGLOMERADA
- G.- CARTON
- H.- PLASTICO
- L.- TEXTIL
- M.- PAPEL, MULTIPLIEGO
- N.- METAL (excepto acero y aluminio)
- P.- VIDRIO, PORCELANA O CERAMICA

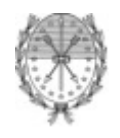

Ministerio de Aguas, Servicios Públicos y Medio Ambiente Subsecretaría de Administración – Sectorial de Informática <u>DE</u>

Se asignarán a los embalajes los siguientes tipos y códigos:

# CUADRO " TIPOS Y CODIGOS DE EMBALAJES"

| TIPO         | MATERIAL                    | CATEGORIA                             | CODIGO | PUNTO (*) |
|--------------|-----------------------------|---------------------------------------|--------|-----------|
| 1- TAMBORES  | A- ACERO                    | Cabezal fijo                          | 1A 1   | 8.12.1    |
|              |                             | Cabezal removible                     | 1A 2   | 8.12.1    |
|              | B- ALUMINIO                 | Cabezal fijo                          | 1B 1   | 8.12.2    |
|              |                             | Cabezal removible                     | 1 B2   | 8.12.2    |
|              | D- MADERA COMPENSADA        |                                       | 1 D    | 8.12.4    |
|              | G- CARTON                   |                                       | 1G     | 8.12.6    |
|              | H- PLASTICO                 | Cabezal fijo                          | 1H 1   | 8.12.7    |
|              |                             | Cabezal removible                     | 1H 2   | 8.12.7    |
| 2- BARRILES  | C- MADERA                   | Con tapón                             | 2C 1   | 8.12.5    |
|              |                             | Cabezal removible                     | 2C 2   | 8.12.5    |
| 3- BIDONES   | A- ACERO                    | Cabezal fijo                          | 3A 1   | 8.12.3    |
|              |                             | Cabezal removible                     | 3A 2   | 8.12.3    |
|              | H- PLASTICO                 | Cabezal fijo                          | 3H 1   | 8.12.7    |
|              |                             | Cabezal removible                     | 3H2    | 8.12.7    |
| 4- CAJAS     | A- ACERO                    |                                       | 4A1    | 8.12.13   |
|              |                             | Con forro interior ó c/ revestimiento | 4A2    | 8.12.13   |
|              | B- ALUMINIO                 |                                       | 4B1    | 8.12.13   |
|              |                             | Con forro interior ó c/ revestimiento | 4B2    | 8.12.13   |
|              | C- MADERA NATURAL           | Ordinaria                             | 4C1    | 8.12.8    |
|              |                             | Hermética al polvo                    | 4C2    | 8.12.8    |
|              | D- MADERA COMPENSADA        |                                       | 4D     | 8.12.9    |
|              | F- " RECONSTITUIDA          |                                       | 4F     | 8.12.10   |
|              | G- CARTON                   |                                       | 4G     | 8.12.11   |
|              | H- PLASTICO                 | Expandidas                            | 4H1    | 8.12.12   |
|              |                             | Sólidas                               | 4H2    | 8.12.12   |
| 5- BOLSAS    | H- PLASTICO TEJIDO          | Sin forro ó revestimiento interior    | 5H1    | 8.12.15   |
|              |                             | Herméticas al polvo                   | 5H2    | 8.12.15   |
|              |                             | Resistente al agua                    | 5H3    | 8.12.15   |
|              | H- PELICULA (FILM) PLASTICO |                                       | 5H4    | 8.12.16   |
|              | L- TEXTILES                 | Sin forro o revestimiento interior    | 5L1    | 8.12.14   |
|              |                             | Herméticas al polvo                   | 5L2    | 8.12.14   |
|              |                             | Resistente al agua                    | 5L3    | 8.12.14   |
|              | M- PAPEL                    | Multipliego                           | 5M1    | 8.12.17   |
|              |                             | Multipliego, resistente al agua       | 5M2    | 8.12.17   |
| 6- EMBALAJES | H- RECIPIENTES PLASTICOS    | En tambores de acero                  | 6HA1   | 8.12.18   |
| COMPUESTOS   |                             | En jaulas o cajas de acero            | 6HA2   | 8.12.18   |
|              |                             | En tambor de aluminio                 | 6HB1   | 8.12.18   |
|              |                             | En jaulas o cajas de aluminio         | 6HB2   | 8.12.18   |
|              | H- RECIPIENTES PLASTICOS    | En cajas de madera                    | 6HC    | 8.12.18   |
|              |                             | En tambor de madera compensada        | 6HD1   | 8.12.18   |
|              |                             | En caja de madera compensada          | 6HD2   | 8.12.18   |
|              |                             | En tambor de cartón                   | 6HG1   | 8.12.18   |
|              |                             | En caja de cartón                     | 6HG2   | 8.12.18   |
|              |                             | En tambor de plástico                 | 6HH1   | 8.12.18   |
|              |                             | En caja de plástico sólido            | 6HH2   | 8.12.18   |
|              | P- RECIPIENTES DE VIDRIO,   | En tambor de acero                    | 6PA1   | 8.12.19   |
|              | PORCELANA O CERAMICA        | En jaula o caja de acero              | 6PA2   | 8.12.19   |
|              |                             | En tambor de aluminio                 | 6PB1   | 8.12.19   |

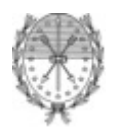

<u>DE</u>

Ministerio de Aguas, Servicios Públicos y Medio Ambiente Subsecretaría de Administración – Sectorial de Informática

|               | En jaula o caja de aluminio    | 6PB2 | 8.12.19 |
|---------------|--------------------------------|------|---------|
|               | En caja de madera              | 6PC  | 8.12.19 |
|               | En tambor de madera compensada | 6PD1 | 8.12.19 |
|               | En jaula de mimbre             | 6PD2 | 8.12.19 |
|               | En tambor de cartón            | 6PG1 | 8.12.19 |
|               | En caja de cartón              | 6PG2 | 8.12.19 |
|               | En plástico expandido          | 6PH1 | 8.12.19 |
|               | En plástico sólido             | 6PH2 | 8.12.19 |
| 7- A GRANEL   |                                |      |         |
| 8- OTROS      |                                |      |         |
| (ESPECIFICAR) |                                |      |         |

(\*) corresponde al Punto respectivo de la Resolución ST 195/97.

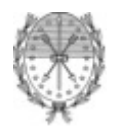

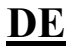

# MANIFIESTO ELECTRÓNICO – REPORTE DE ANOMALÍA